# WIZARD 4000 DIGITAL WEIGHT INDICATOR 1 to 4 Channels

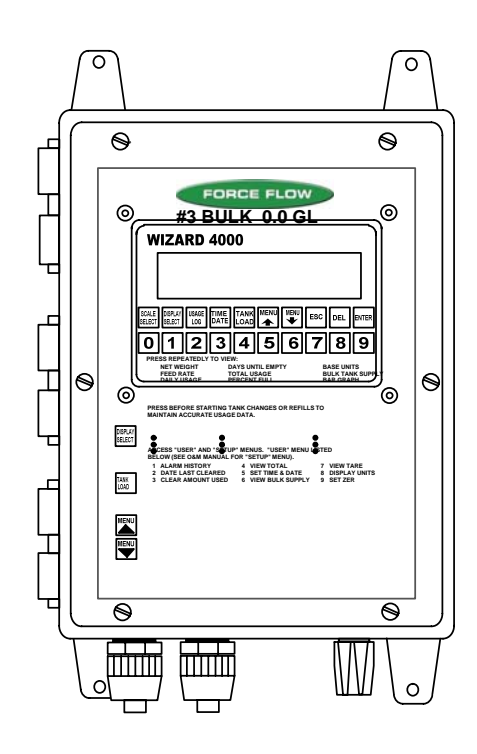

2430 Stanwell Dr, Concord, CA 94520 USA

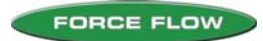

# INDEX

# SECTION II - WIZARD 4000 WEIGHT INDICATOR

- W.1 INDEX
- W.2 INSTALLATION CHECKLIST
- W.3 START-UP CHECKLIST
- W.4 KEYBOARD QUICK REFERENCE GUIDE (Drawing 30835)
- W.5 ELECTRONIC INDICATOR SPECS (Drawing 30831)
- W.6 KEYPAD FUNCTIONS
- W.7 TANK LOAD PROCEDURE (Drawing 30774)
- W.8 HAZARDOUS LOCATION INSTALLATION (Drawing 29893)
- W.9 WIRING INSTRUCTIONS (Drawing 29892)
- W.10 MOTHERBOARD COMPONENT LAYOUT

#### **INSTALLATION & WIRING**

- W.11 POWER, LOAD CELL, 4-20mA SIGNALS
- W.12 MODBUS, RELAYS, DISPLAY VIEW ANGLE

#### **USER MENU**

- W.13 1 ALARM HISTORY / 2 DATE LAST CLEARED / 3 CLEAR AMOUNT USED
- W.14 4 VIEW TOTAL / 5 SET TIME & DATE / 6 SET BULK SUPPLY / 7 VIEW TARE
- W.15 8 SET ZERO

### SETUP MENU

- W.16 1 DISPLAY FORMAT / 2 CHANNEL ID / 3 100 PERCENT
- W.17 4 AUTO LOAD / 5 FILTER BAND / 6 MOTION BAND
- W.18 7 SYSTEM TIME BASE
- W.19 8 CONFIG. 4-20mA / 9 BULK SUPPLY / 10 AUTO REFILL
- W.20 10 AUTO REFILL cont. / 11 SET ALARM VALUES / 12 ASSIGN RELAYS
- W.21 12 ASSIGN RELAYS cont. / 13 USER PRIVILEGES / 14 DIAGNOSTICS
- W.22 14 DIAGNOSTICS cont. / 15 FIELD CALIBRATION
- W.23A 15 FIELD CALIBRATION cont.
- W.23B 16 CONFIG TOTAL / 17 TANK SET UP

### **AUTO REFILL CONTROL (OPTIONAL)**

- W.24 QUICK START GUIDE, DESCRIPTION, WIRING
- W.25 SET VALUES, OVERFILL PROTECT., ARC CYCLE, PAUSE & PROJECT
- W.26 AUTO REFILL CONTROL WIRING (Drawing 31172)

### MODBUS SERIAL COMMUNICATIONS (OPTIONAL)

- W.27 CONFIGURATION, COMM., SET-UP, DEVICE ADDRESS
- W.28 REGISTER MAP
- W.29 SAMPLE DATA STRINGS

### **RELAY WIRING**

- W.30 RELAY WIRING FOR 1 TO 8 RELAYS (Drawing 31272)
- W.31 RELAY WIRING FOR 9 TO 12 RELAYS (Drawing 31273)

### WARRANTY

### M.1 FACTORY WARRANTY & PERFORMANCE GUARANTEE

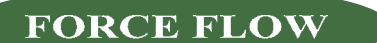

W.1

# **INSTALLATION CHECKLIST**

INSTALL SCALE PLATFORM(S), PROCELL(S)<sup>®</sup> or ECHO-SCALE(S)<sup>™</sup> in accordance with supplied Operation & Maintenance Manual.

### MOUNT INDICATOR

| Avoid direct sunlight on | display and keypad |
|--------------------------|--------------------|
| Avoid direct Sunnyint on | alopidy and hoypad |

| l Mount | at | eve- | leve |
|---------|----|------|------|
|         |    |      |      |

Use (4) integral mounting feet to secure indicator to structure

### WIRE INDICATOR

Г

| Disconnect o | ircuit | power  |
|--------------|--------|--------|
|              |        | 001101 |

- Always follow standard OSHA Lockout/Tagout (LOTO) procedures
- Connect dedicated AC power
- Connect Load Cell(s) or Echo-Scale(s)
- Connect optional 4-20mA outputs
- Connect optional relays
- Connect optional RS232/RS485 communications
- Power up indicator
- Adjust display view angle if indicator not mounted at eye-level

FORMAT INDICATOR (See Pages W.4 through WA-16)

Check all current settings in USER and SETUP Menus. Make changes as needed for your specific application.

### SEAL ENCLOSURE

Tighten all six (6) door screws to seal and maintain NEMA 4X rating. Check all cord connectors and conduit connectors for tight seal.

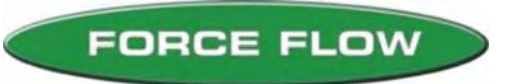

# WIZARD 4000<sup>®</sup> INDICATOR

# **START-UP CHECKLIST**

| POWER-UP:<br>Scale display should read NET WT or NET REMAINING. Press DISPLAY SELECT<br>key as needed until display reads NET WT or NET REMAINING.                                                                                                    |
|----------------------------------------------------------------------------------------------------|
| SCALE APPLICATIONS:<br>Apply weight (press on platform or tank) and verify indicator NET WT responds.                                                                                                    |
| ULTRASONIC SENSOR (ECHO-SCALE) APPLICATIONS ONLY:<br>Enter tank diameter in SETUP MENU "17 TANK SETUP". See Page W.23B for details.                                                                                                    |
| SET ZERO:<br>Enter USER MENU "8 SET ZERO" and follow prompts. See page W.15 for details.<br>(Indicator typically zero'd with empty tank and all other appurtenances installed.<br>For gas cylinders and ton containers, zero scale with empty platform). |
| CLEAR AMOUNT USED:<br>Enter USER MENU "3 CLEAR AMOUNT USED" and follow prompts. See page W.13 for details.                                                                                                    |
| REVIEW TANK LOAD PROCEDURE:<br>See page W.7 for details.                                                                                                    |
| AUTO REFILL WARNING!<br>If using AUTO REFILL OPTION (ARC), thoroughly review pages W.24 through W.26 to protect<br>against chemical spills!                                                                                                    |
| REVIEW ALL MENU ITEMS:<br>Review all USER MENU and SETUP MENU items and change as required for your application.                                                                                                    |

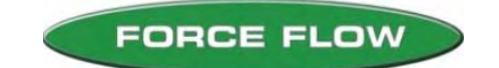

W.3

2430 Stanwell Dr, Concord, CA 94520 USA 1-800-893-6723 US & Canada, Fax: 925-686-6713 www.forceflow.com / info@lorceflow.com

# KEYBOARD QUICK REFERENCE GUIDE

These are the functions that are used on a day-to-day basis.

**SCALE SELECT** Scrolls forward through individual scales.

**DISPLAY SELECT** Toggles through a multi-function display for each scale in the following decending order:

| 1 | NET REMAINING      | Chemical remaining in tank or cylinder (default screen)        |
|---|--------------------|----------------------------------------------------------------|
| 2 | BAR GRAPH          | Analog bar graph. 0-100%                                       |
| 3 | AVERAGE FEED RATE. | Chemical feed rate displayed as weight/volume per hour or day. |
| 4 | DAILY USAGE        | Amount of chemical fed so far today                            |
| 5 | DAYS UNTIL EMPTY   | Days until empty at the current feed rate                      |
| 6 | AMOUNT USED        | A running total of net chemical used since last reset.         |
| 7 | PERCENT FULL       | Numeric display of 0-100%.                                     |
| 8 | BASE UNITS         | Units of measure that Wizard was calibrated in.                |

- **USAGE LOG:** Daily usages of most recent 31 days.
- TIME DATE Time and Date
- **TANK LOAD** Loading new tanks or chemicals and entering tank tare weights.
- **MENU UP/DOWN** Access to USER and SETUP Menus. Allows you to scroll through each of these Menus from beginning to end.
- **ESC** ESCAPE key returns you to main display
- **DEL** DELETE key backspaces or previous screen.
- **ENTER** Data Entry or Advance to Next Screen.

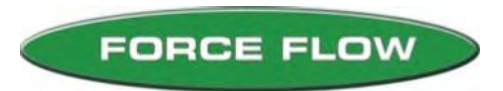

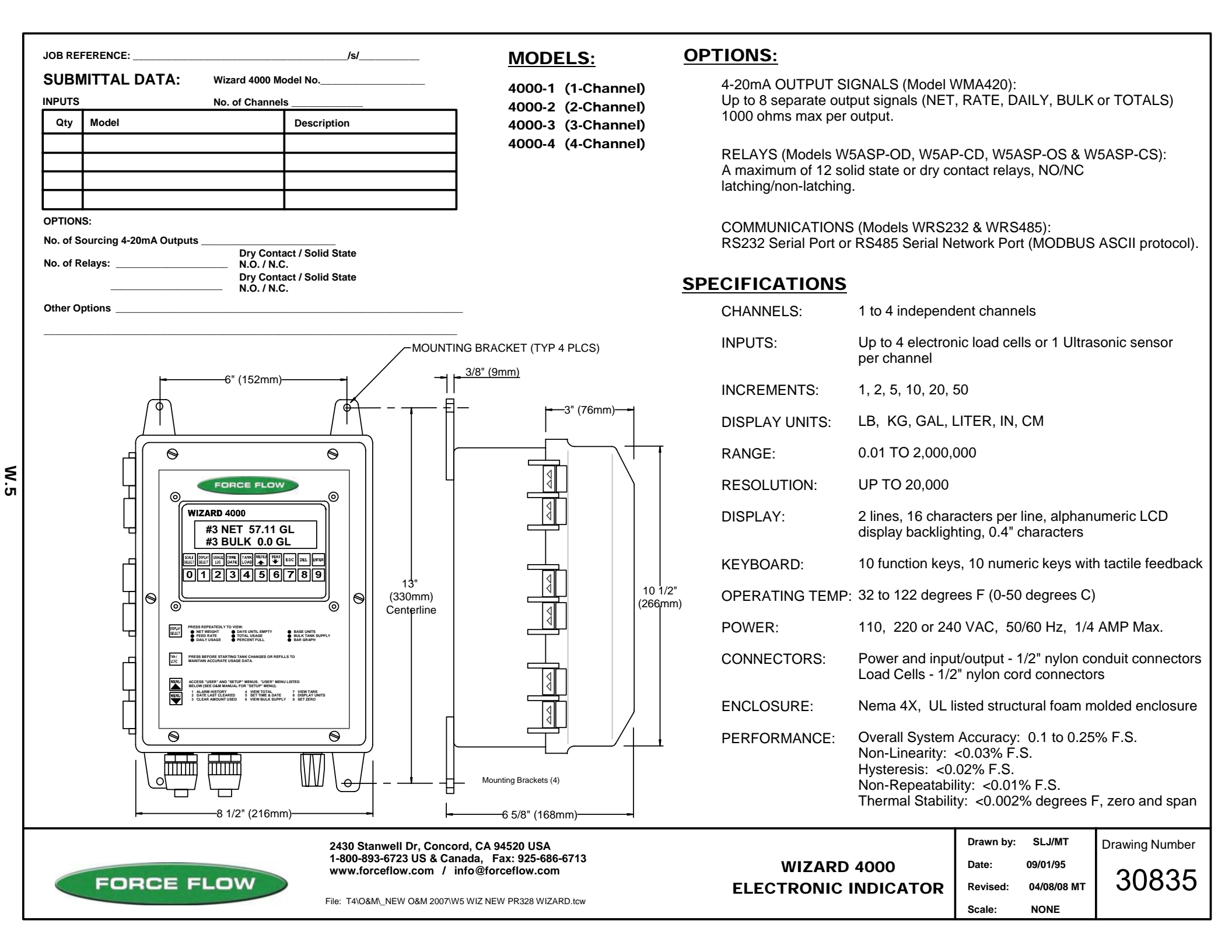

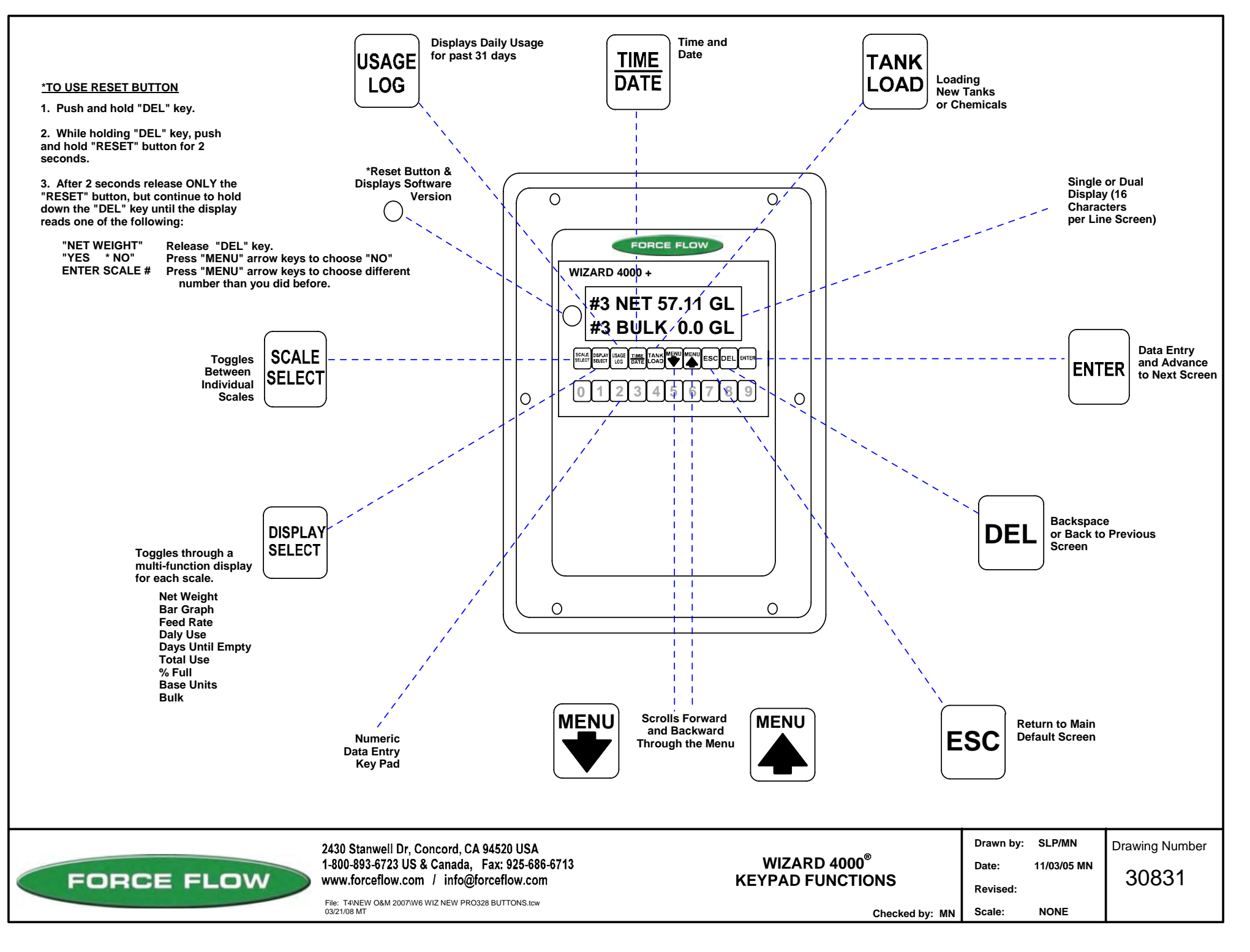

# WIZARD 4000<sup>®</sup> TANK LOAD PROCEDURE:

## TANK LOAD MODE

'TANK LOAD" key allows you to load new tanks without adversly affecting the "AMOUNT USED" and "DAILY USAGE" displays.

It also allows you to enter the tare weight(s) of your tanks if you choose "Manual" tank load mode, or load the net weight of a cylinder if you chose the "Auto" tank load mode.

> WARNING ! DO NOT UNLOAD or LOAD tanks until "CHANGE TANKS NOW, THEN PRESS ENTER" appears on the display. If you load or unload tanks before reaching this step, the "AMOUNT USED" and "DAILY USAGE" displays will be incorrect.

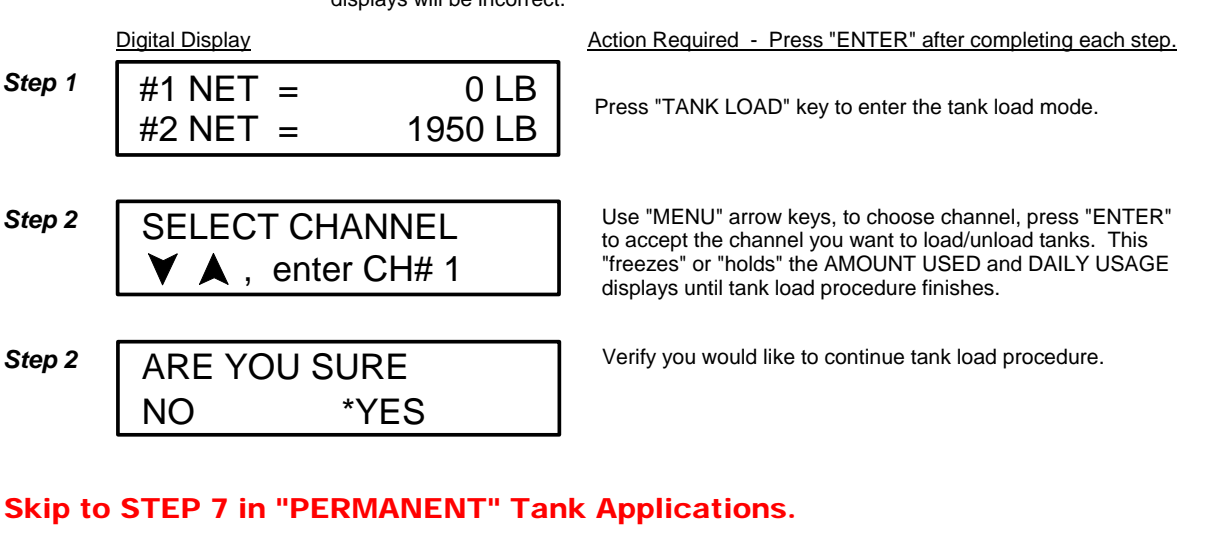

## Skip to STEP 7 in "PERMANENT" Tank Applications.

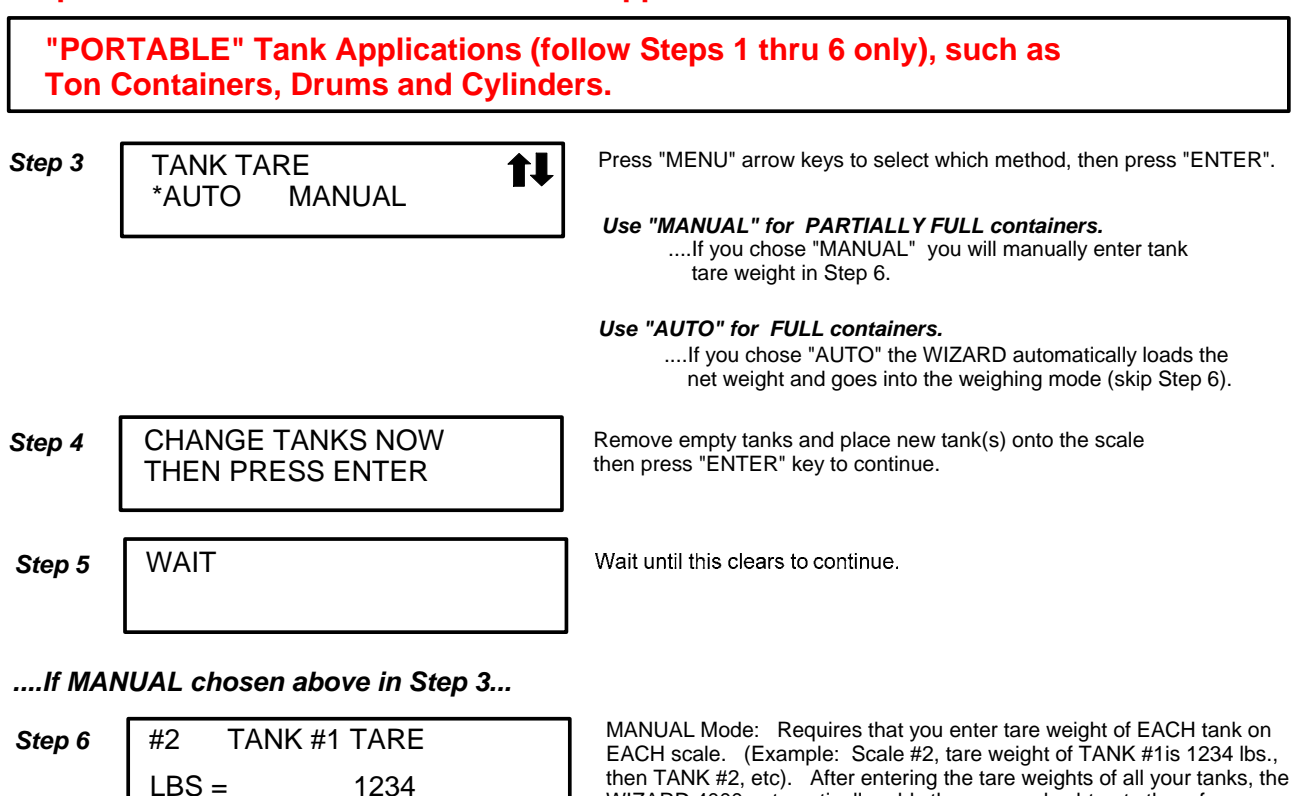

1234

then TANK #2, etc). After entering the tare weights of all your tanks, the WIZARD 4000 automatically adds them up and subtracts them from the gross weight.

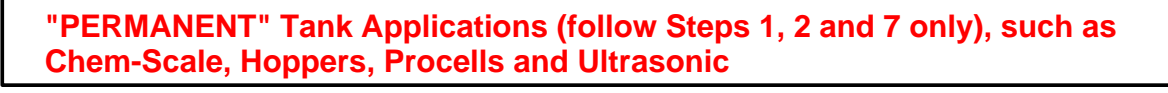

Step 7

**FILL TANK NOW** THEN PRESS ENTER Fill your tank with chemicals, then press "ENTER" key to continue.

FORCE FLOW

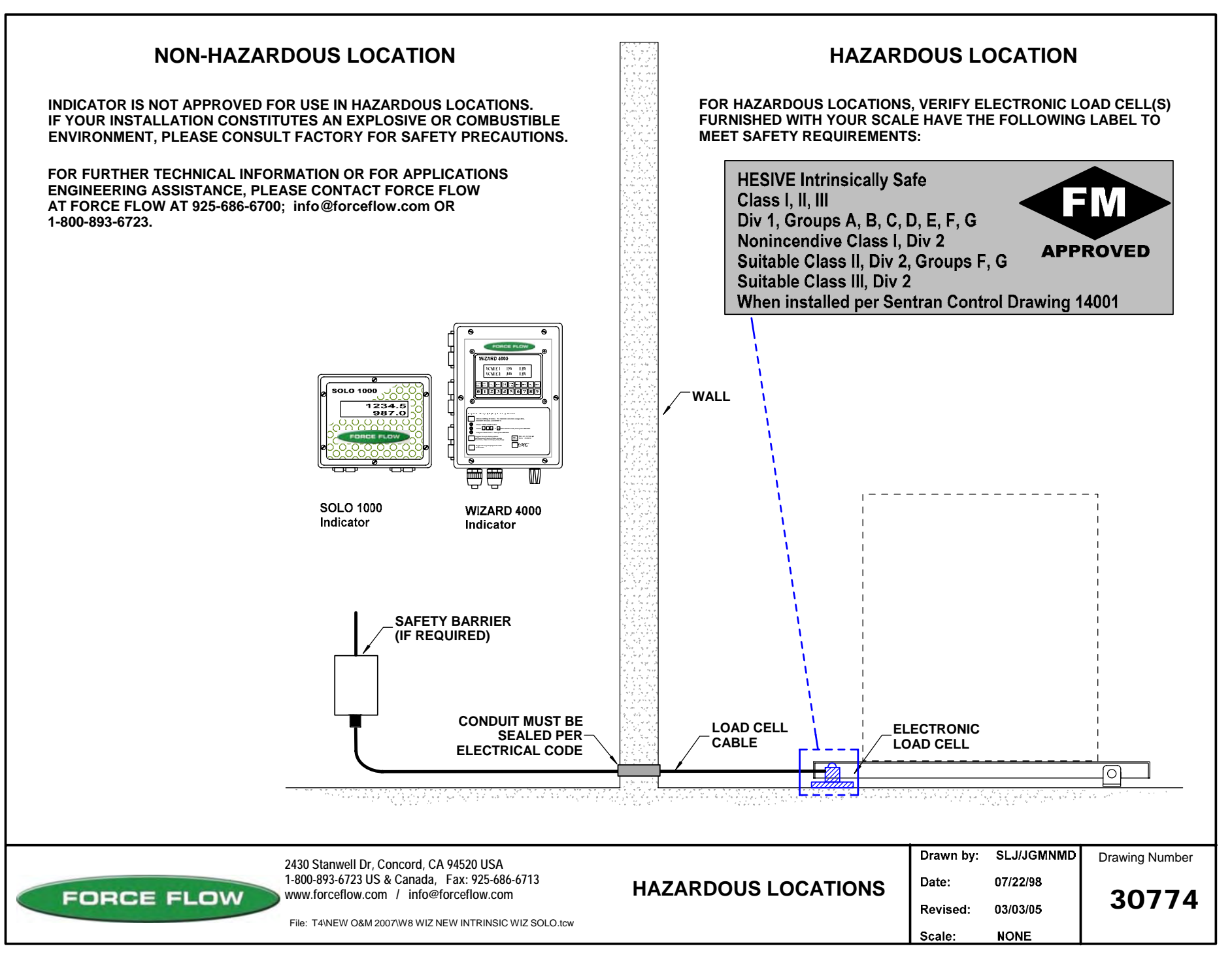

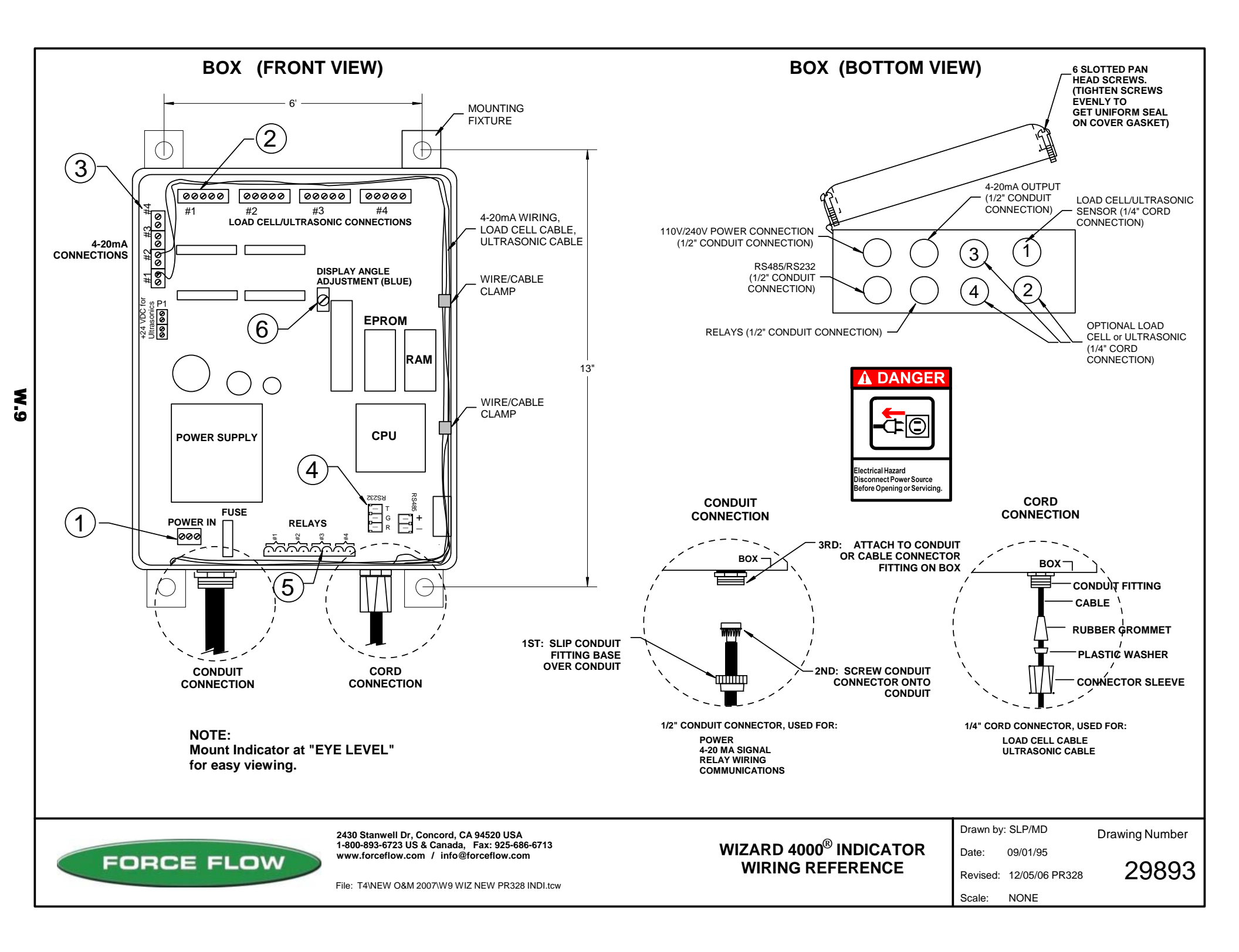

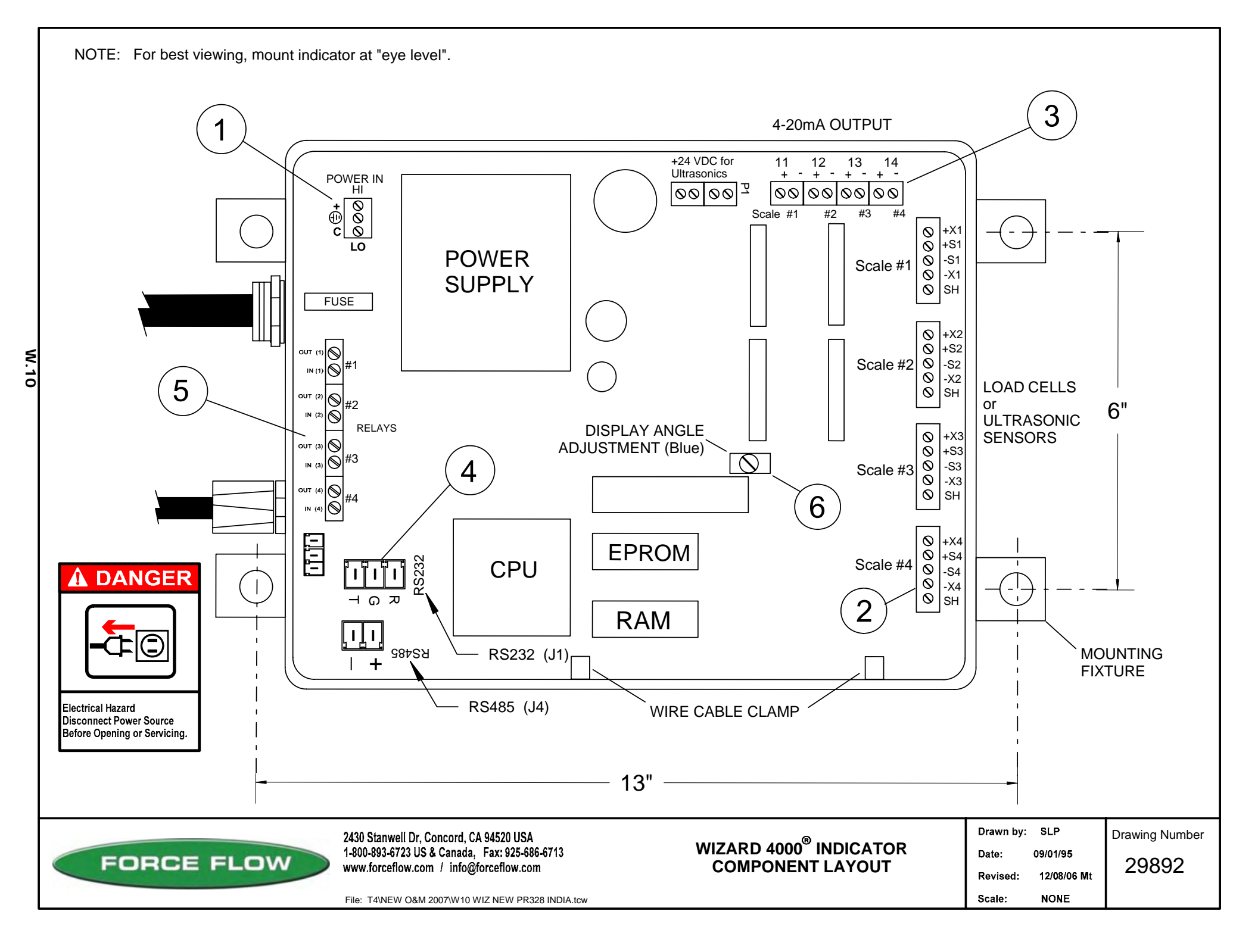

# WIZARD 4000<sup>®</sup> INDICATOR INSTALLATION & WIRING

- ALWAYS SHUT OFF MAIN POWER, AS WELL AS POWER TO ANY AUXILIARY EQUIPMENT THAT WILL BE INSTALLED IN THIS UNIT, BEFORE OPENING FRONT OF CASE !!
- INDICATOR IS NOT APPROVED FOR USE IN HAZARDOUS LOCATIONS. IF YOUR INSTALLATION CONSTITUTES AN EXPLOSIVE OR COMBUSTIBLE ENVIRONMENT, PLEASE CONSULT FACTORY FOR SAFETY PRECAUTIONS.
- ALL CONNECTORS HAVE A "PLUG-IN" FEATURE TO ASSIST IN CONNECTING WIRES. REMOVE THE CONNECTOR FROM THE BOARD BEFORE ATTACHING WIRES.

#### **POWER HOOK-UP** 1

DANGER Electrical Hazard

Disconnect Power Source

Before Opening or Servicing.

TURN OFF MAIN POWER BEFORE CONNECTING !! Use a dedicated 110/220 VAC (using 220 VAC requires changing the voltage selector switch position to 220 VAC. This switch is located between the incoming power connector and the power transformer) power line, connected directly to the main power panel at the facility. DO NOT connect any other inductive loads, relays, etc. to this power line ! Resulting power surges can damage the electronics !!! Use far left bottom port and connect per following: (NOTE: Use 1/2" conduit connector)

| POWER IN  | (110 VAC)        |    | POWER IN  | (220 VAC)              |
|-----------|------------------|----|-----------|------------------------|
| $\square$ | + = HOT          | OP | $\square$ | + = HOT                |
|           | $\perp$ = GROUND | UK |           | $\frac{1}{2}$ = GROUND |
| + ÷ C     | C = COMMON       |    | + ÷ C     | С = НОТ                |

### CHOOSE THE 2ND STEP THAT RELATES TO THE EQUIPMENT PURCHASED:

#### 2 **IF "LOAD CELL" CONNECTION**

The Wizard 4000 indicator is shipped with the load cell(s) already connected. If routing load cell cable through conduit or trimming cable length, remove cable connector from motherboard, then cable from connector and finally cable from Wizard enclosure After routing cable through conduit or trimming length reverse above procedure to reconnect

| separate cord connector is provided into the enclosure for each load cel                                                                                                    | cable.                         |                                                | to reconnect. A                                                | Scale #2 8 - 52<br>- X2<br>SH                               |
|----------------------------------------------------------------------------------------------------|--------------------------------|------------------------------------------------|----------------------------------------------------------------|-------------------------------------------------------------|
| ROUTING CABLE IN CONDUIT                                                                                                    | PC BOARD                       | WIRE COLOR                                     | DESCRIPTION                                                    |                                                             |
| More than one load cell can be routed in a single<br>conduit. Load cells must not share conduit with<br>power lines or wiring from any inductive load.                                                                                                    | + X<br>+ S<br>- S<br>- X<br>SH | RED<br>GREEN<br>WHITE<br>BLACK<br>BRAIDED WIRE | + EXCITATION<br>+ SIGNAL<br>- SIGNAL<br>- EXCITATION<br>SHIELD | Scale #3<br>Scale #3<br>Scale #3<br>Scale #3<br>SH          |
| Wizard 4000 is pre-calibrated at factory based on supplied cable lengths<br>on how much cable is trimmed, field recalibration of Wizard may be requaccuracy. Contact factory for more information.                                                                                                    | . Depending<br>uired for best  | 1                                              |                                                                | Scale #4                                                    |
| 2 IF "ULTRASONIC SENSOR" CONNECTION                                                                                                    |                                |                                                |                                                                |                                                             |
| 4     6     5     5     5     5     5     5     5     5     5     5     5     5     5     5     5     5     5     5     5     5     5     5     5     5     5     5     5     5     5     5     5     5     5     5     5     5     5     5     5     5     5     5     5     5     5     5     5     5     5     5     5     5     5     5     5     5     5     5     5     5     5     5     5     5     5     5     5     5     5     5     5     5     5     5     5     5     5     5     5     5     5     5     5     5     5     5     5     5     5     5     5     5     5     5     5     5     5     5     5     5     5     5     5     5     5     5     5     5     5     5     5     5     5     5     5     5     5     5     5     5     5     5     5     5     5     5     5     5     5     5     5     5     5     5 <th></th> <th>] <u>BOAR</u><br/>P1<br/>+SI<br/>- X1<br/>SH</th> <th>D <u>WIRE COLOR</u><br/>RED<br/>WHITE<br/>BLACK<br/>SILVER</th> <th>DESCRIPTION<br/>+ EXCITATION<br/>+ SIGNAL<br/>GROUND<br/>SHIELD</th> |                                | ] <u>BOAR</u><br>P1<br>+SI<br>- X1<br>SH       | D <u>WIRE COLOR</u><br>RED<br>WHITE<br>BLACK<br>SILVER         | DESCRIPTION<br>+ EXCITATION<br>+ SIGNAL<br>GROUND<br>SHIELD |
| 3 4-20 MA SIGNALS                                                                                                    |                                |                                                |                                                                |                                                             |

### (OPTION MODEL NO. WMA420)

Your 4-20 MA signals are internally powered for up to 900 OHMS each. DO NOT use external loop power. Run 4-20 MA wiring up the right hand side of enclosure using the cableclamps to keep wires off of PC Board. (NOTE: Use 1/2" conduit connector). If more than one (1) 4-20 MA signal is used, you may use the same conduit and connector, but DO NOT run 4-20 MA signals with any other power lines, which carry an inductive load.

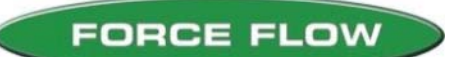

2430 Stanwell Dr, Concord, CA 94520 USA 1-800-893-6723 US & Canada, Fax: 925-686-6713 www.forceflow.com / info@forceflow.com

DESCRIPTION

4-20MA LOOP

4-20MA LOOP

QUESTIONS ? Help Hotline: 1-800-893-6723

Scale #

Scale #3

Scale #2

Scale #

13

12

11

#### 4 MODBUS SERIAL COMMUNICATION OPTION

(OPTION MODEL NO's: WRS232 & WRS485)

The Wizard 4000 is provided with a separate 1/2" conduit connector for your serial port communication wiring. DO NOT co-locate inductive load wiring or power lines with communication wiring. Attach your communication wiring per the following:

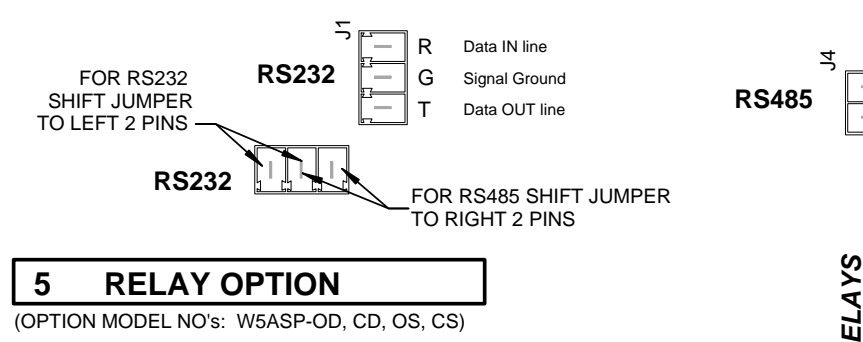

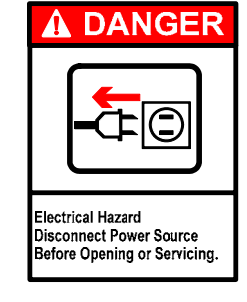

**RS485** 

Positive

Negaitive

ন 2

ල

5

4

(OPTION MODEL NO'S: W5ASP-OD, CD, OS, CS)

SOLID STATE relays for external apparatus (pumps, valves, alarms, etc) may be ordered either Normally Open (NO) or Normally Closed (NC).

SOLID STATE relays are rated at: 3amp Max. (fused @ 4amp) 1.5amp motorload.

DRY CONTACT relays (SCADA, PLC, etc) inputs may be ordered either Normally Open (NO) or Normally Closed (NC).

DRY CONTACT relays are rated at: 0.5amp @ 12VDC maximum (fused @ 1amp).

The Wizard 4000 is provided with a separate 1/2" conduit connector for your relay wiring. To format relays, go to SETUP MENU 12, "ALARM/RLY CONFIG".

NC: Circuit is NOT complete until the relay is activated. (i.e.turning ON a warning light). NO: Circuit IS complete until relay is activated. (i.e. turning OFF a pump)

#### **DISPLAY VIEW ANGLE ADJUSTMENTS** 6

The Wizard display has been factory adjusted for standard "eye level" viewing. If you install your indicator at a height other than eye level, you may adjust the display angle for best viewing. Turn the blue screw potentiometer (R9 located near the middle of the motherboard) clockwise or counter clockwise until display appears correct at your viewing angle. The potentiometer is a 30 turn, no stop design. A slight click will be heard when you reach min. or max. adjustment.

## LIGHTNING ~ SURGE PROTECTION:

Be sure that indicator power circuit is sufficiently protected against transient lightning strikes and power surges. Improper protection may void your warranty.

## STATIC ELECTRICITY PROTECTION

CAUTION should be observed whenever box is open to avoid damage or memory loss by static electricity. DO NOT touch any of the circuit board, other than the intended contact noted in these instructions. Carpets especially can build up static electricity.

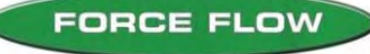

QUESTIONS? Help Hotline: 1-800-893-6723

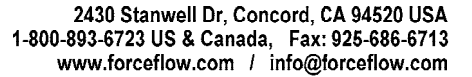

🖉 R9

Potentiometer (blue)

located near middle

of motherboard

# **USER MENU (WIZARD 4000)**

MENU Arrow Keys: There are 2 menus that may be accessed via the "MENU" keys. The "USER" Menu and "SETUP" Menu. The "USER" Menu has 8 menu items, and these are functions that are used for day-to-day operations. The "SETUP" Menu has 17 menu items, and these are functions that are used during equipment start-up, or if your chemical feed operation has been changed.

You may scroll through these items with the "MENU" arrow keys, or simply enter the Menu Item Number to jump straight to that menu item.

MENUS \* USER SETUP

**DIGITAL DISPLAY:** ACTION REQUIRED: Allows the user to retrieve the time, date, and type of alarm for 1 ALARM HISTORY the most recent 10 alarm conditions. Step 1 USER MENU 11 1 Press "ENTER" key to continue. ALARM HISTORY Channel 3 had a SETPOINT B LOW LEVEL condition Step 2 ALARM HISTORY on 9/25 at 09:10 hours (9:10 am). Press "ENTER" key to continue. "DEL" key to return to "USER" menu. 9/25 3 BL 9:10 ALARM CODE ABREVIATIONS: В 3 A = Setpoint A D = DailyH = High3 = Channel B = Setpoint B LC = Load Cell Failure L = LowR = Feedrate BK = Low Bulk Supply SF = Slow Fill This function allows the user to find out the last time and date the 2 DATE LAST CLEARED "Amount Used" display was cleared or reset for each scale. Step 1 USER MENU **1** 2 Press "ENTER" key to continue. DATE LAST CLRD Displays DATE and TIME the "AMOUNT USED" function was Step 2 last cleared (for approximately 1 minute). Use the "MENU" CH# 1 **CLEARED** arrow keys to toggle through other channels. Example: Channel 1 8/19/5 14:15 was last cleared on 8/19/05 at 14:15 hours (2:15 pm). Clears or resets the "AMOUNT USED" and 'DAILY USAGE" CLEAR AMOUNT USED 3 displays to zero. Step 1 **USER MENU** 3 11 Press "ENTER" key to continue. CLR AMOUNT USED Use 'MENU" arrow keys to choose "NO" or "YES". Step 2 CLEAR ALL CHAN ? Press "ENTER" key to accept. Choosing NO takes you to Step 3 to choose which channels. Choosing \* NO YES YES asks "ARE YOU SURE?" and clears ALL channels Step 3 SELECT CHANNEL Use 'MENU" arrow keys to choose which channel to clear. Press "ENTER" key to accept. , enter CH# 1 Use 'MENU" arrow keys to choose "NO" or "YES". Step 4 ARE YOU SURE Press "ENTER" key to accept. \* NO YES

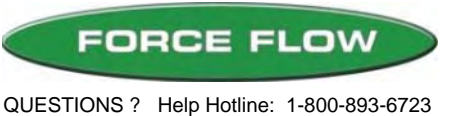

03/21/08 MT

# **USER MENU continued..**

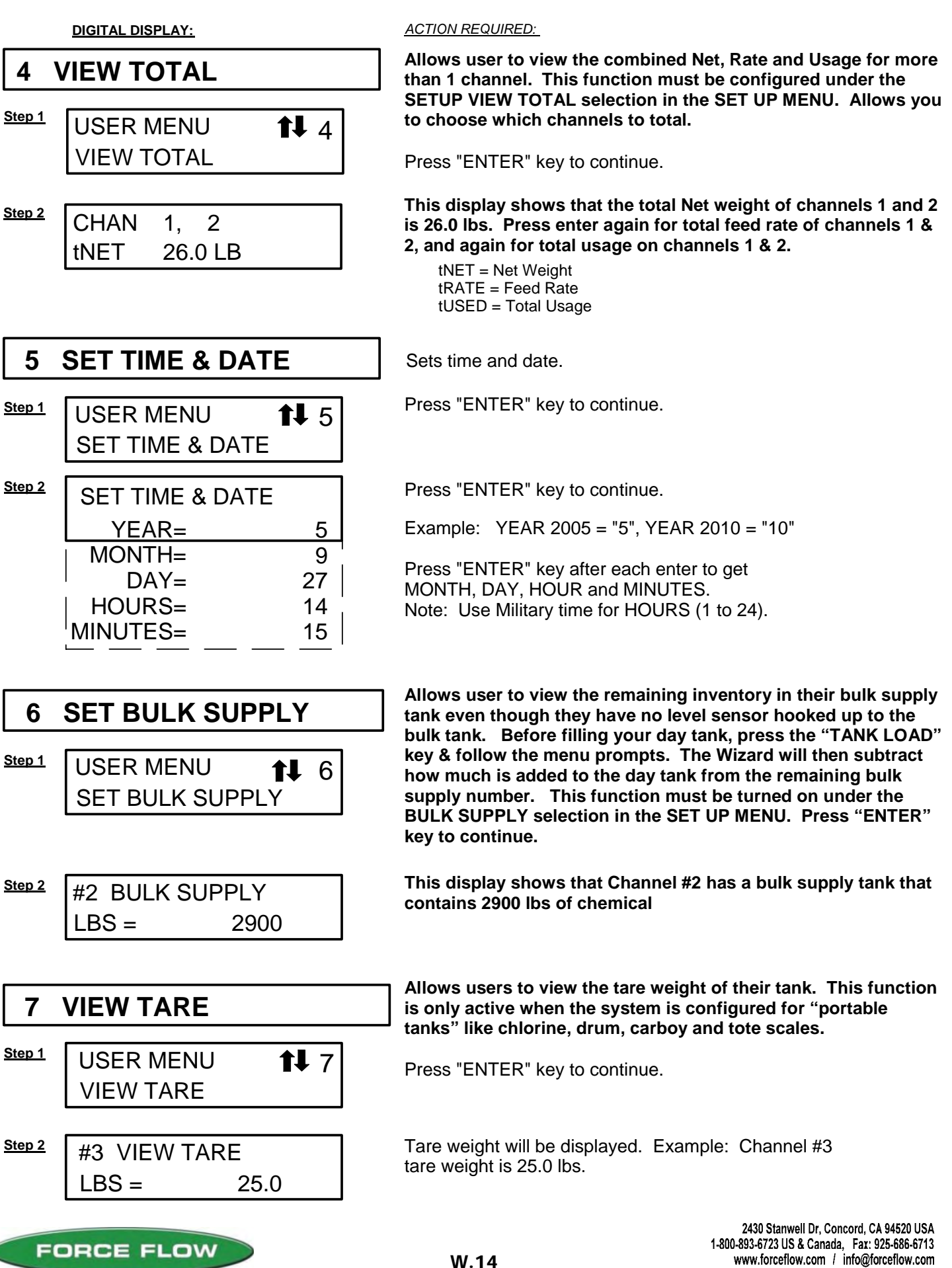

# **USER MENU continued...**

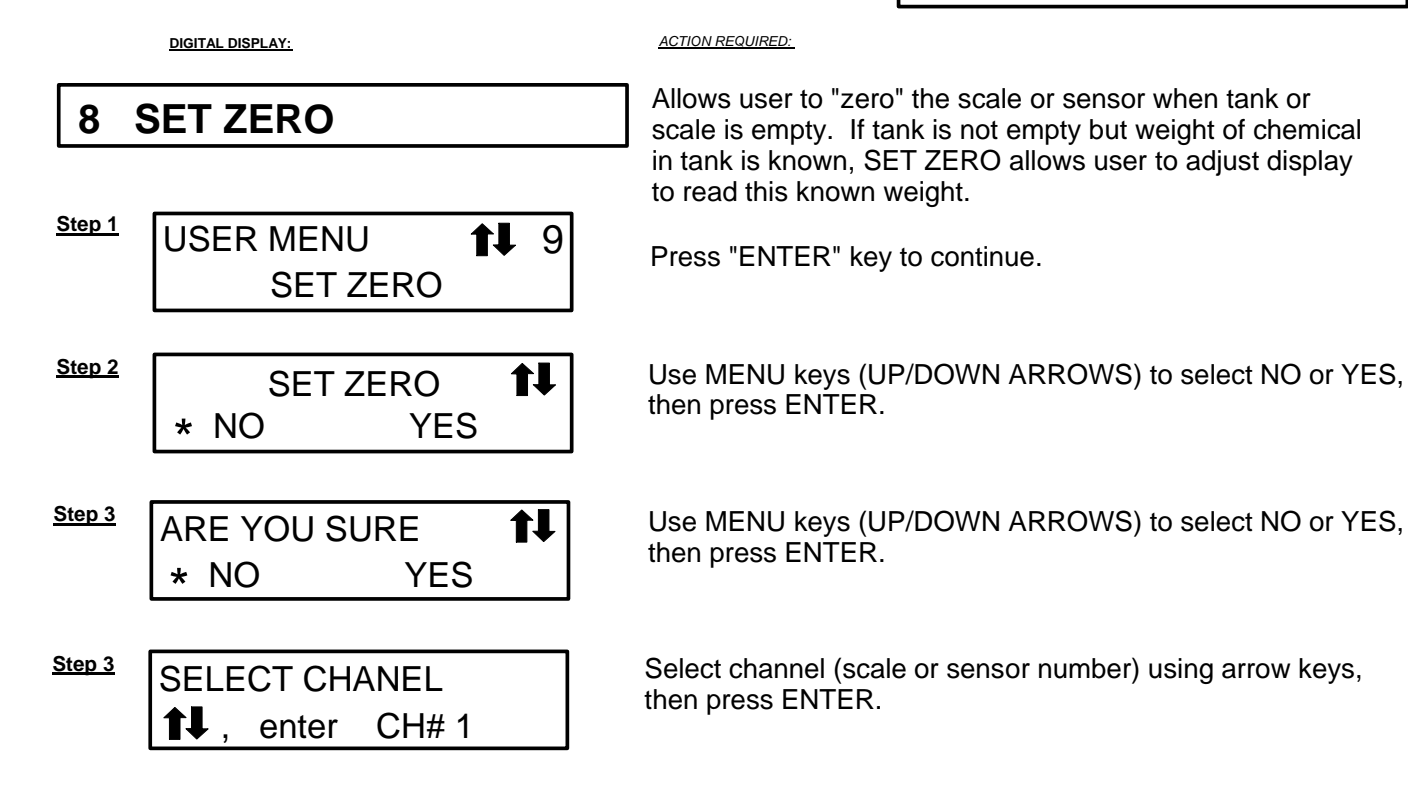

### NOTE:

If system was not initially zeroed BEFORE chemical was added to tank, the NET WT may not accurately reflect the actual amount in tank.

To adjust without emptying tank, use the zero function located in SETUP MENU 15, "FIELD CAL". That zero function prompts for MINIMUM AMOUNT (amount of chemical currently in tank).

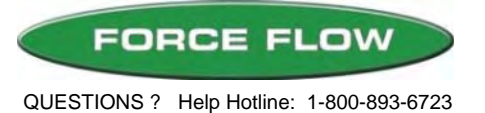

03/21/08 MT

# **SETUP MENU**

MENU Arrow Keys: There are 2 menus that may be accessed via the "MENU" keys. The "USER" Menu and the "SETUP" Menu. The "USER" Menu has 8 menu items and these are

functions that are used for day-to-day operations The "SETUP" Menu has 17 menu items, and these are functions that are used during equipment startup, or if your chemical feed operation has been changed.

|      | MENUS |        |
|------|-------|--------|
| USER |       | *SETUP |

You may scroll through these items with the "MENU" arrow keys, or simply enter the Menu Item Number to jump straight to that menu item.

DIGITAL DISPLAY:

ACTION REQUIRED:

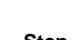

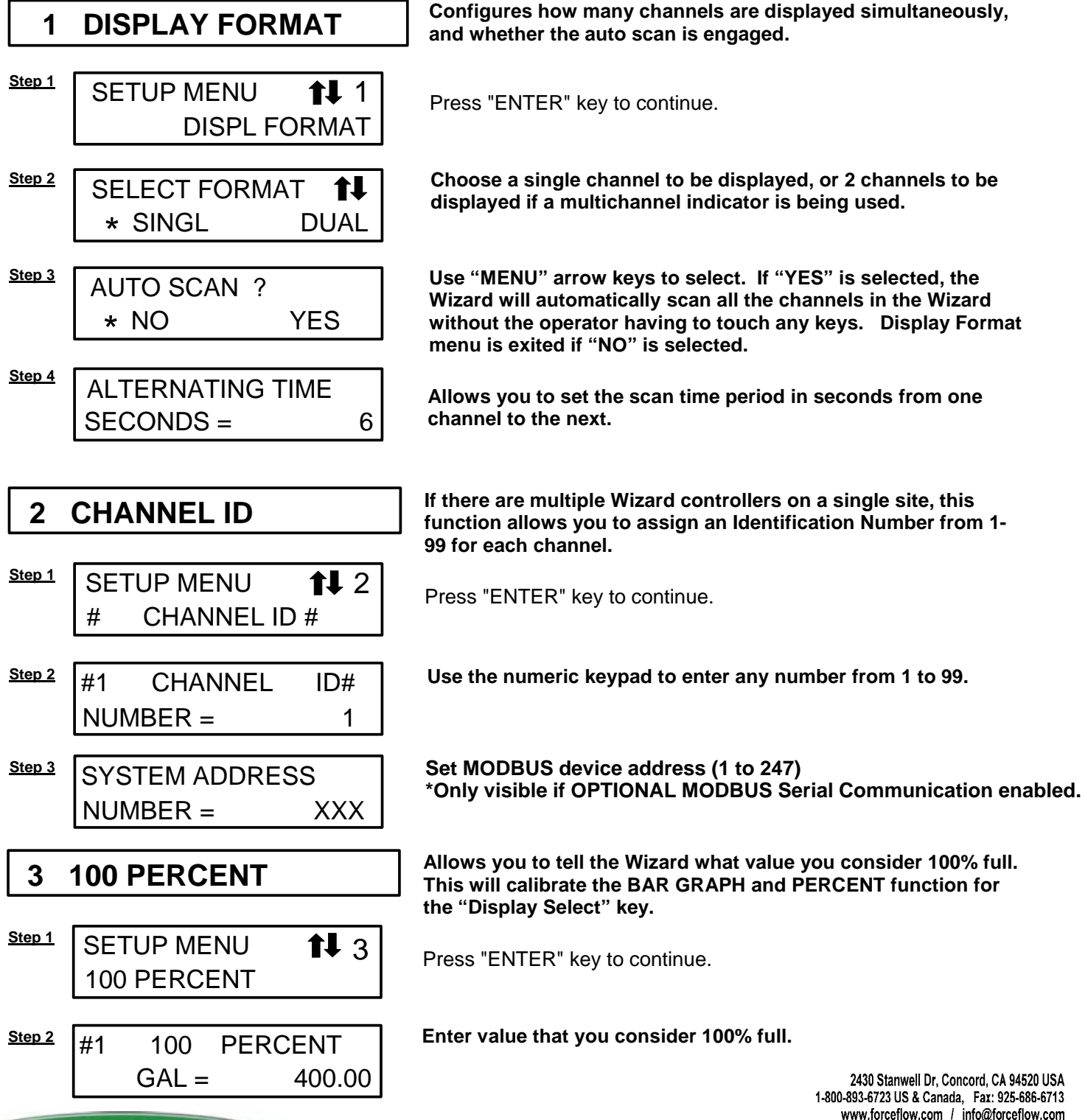

FORCE FLOW

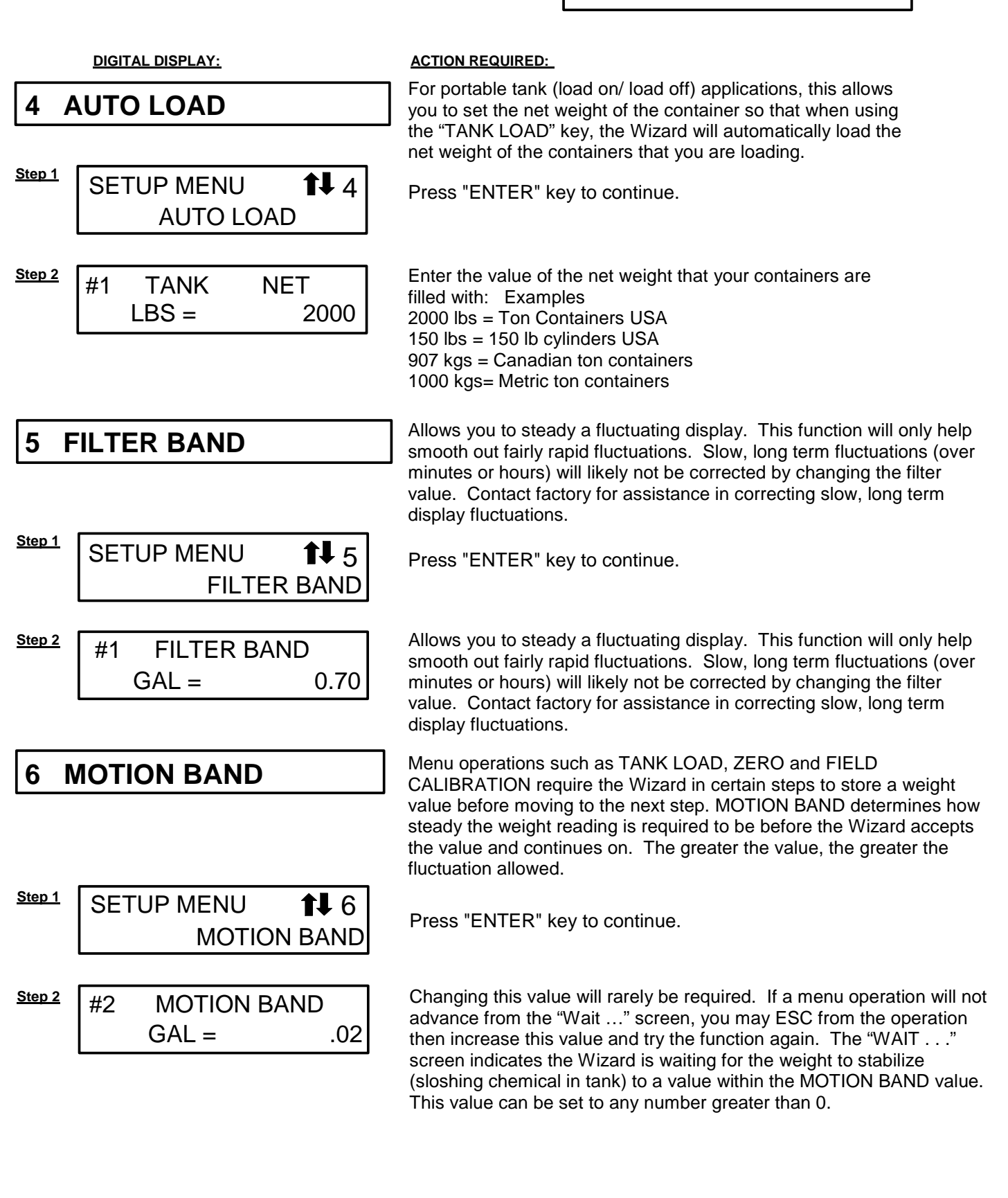

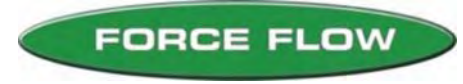

QUESTIONS ? Help Hotline: 1-800-893-6723

2430 Stanwell Dr, Concord, CA 94520 USA 1-800-893-6723 US & Canada, Fax: 925-686-6713 www.forceflow.com / info@forceflow.com DIGITAL DISPLAY:

ACTION REQUIRED:

7 SYSTEM TIME BASE

Allows configuring of feed rate update periods, daily usage update periods, and whether the pause and project function is used.

Allows you to choose between "Lbs (or Gallons) per day" and "Lbs. (or gallons) per hour" and allows you to set your sample time or "update period" for your feed rate function.

### IMPORTANT NOTE FOR SETTING UP YOUR "UPDATE PERIOD":

In general, if your feed rates are fairly constant on a daily basis, the longer you set your update period for, the more accurate your feed rate function will be. However, if your feed rate varies from hour to hour or minute to mintue, choose a shorter update period to give you a more accurate feed rate at a point in time. You may have to experiment with different update periods to get the desired result for your application.

|             | HIGH FEED                            | LOW FEED (less than 2% capacity/day) |
|-------------|--------------------------------------|--------------------------------------|
| FLUCTUATING | Use a Short<br>Update Period         | N/A (Not Accurate)                   |
| CONSTANT    | Use a Short or<br>Long Update Period | Use a Longer<br>Update Period        |

For certain applications with very low feed rates (less than 2% of full scale capacity per day), low sample times will not give you accurate readings.

| <u>Step 1</u> | SETUP MENU 17<br>SYSTEM TIME BASE     | Press "ENTER" key to continue.                                                                                                    |
|---------------|---------------------------------------|----------------------------------------------------------------------------------------------------|
| <u>Step 2</u> | RATE TIME BASE<br>* HOUR DAY          | Use "MENU" arrow keys to choose time base of HOUR or DAY. Press "ENTER" key to continue.                                                                                                    |
| <u>Step 3</u> | PERIOD BASE<br>* MIN HOUR             | Use "MENU" arrow keys to choose MINUTES or HOURS.<br>Press "ENTER" key to accept.                                                                                                    |
| <u>Step 4</u> | UPDATE PERIOD <b>1</b><br>MINUTES = 1 | Use "MENU" arrow keys to update increment. Press "ENTER"<br>key to accept.<br>MIN Choices: 1, 2, 5, 10, 20, 30, 60<br>HOUR Choices: 1, 2, 4, 6, 8, 12, 24                                                                                                    |
| <u>Step 5</u> | SHIFT START HOUR<br>0 - 23 0          | Enter the hour at which you want the daily usage accumulator to begin (in military time). "0" is midnight; 8 is 8am, 13 is 1pm, etc.                                                                                                    |
| <u>Step 6</u> | #2 PAUSE/PROJ<br>* NO YES             | Use the "MENU" arrow key to choose NO or YES. Choosing<br>YES turns on the "PAUSE & PROJECT" feature which allows<br>the Wizard to keep track of chemical usage while your tank is<br>getting refilled. By pressing the "TANK LOAD" key before and<br>after your tank fill is done, the Wizard calculates how much<br>was used during the fill process based on total time and most<br>recent feed rate. The Wizard then adds this amount back to<br>your usage data. |

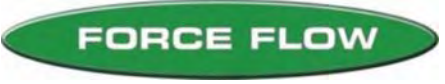

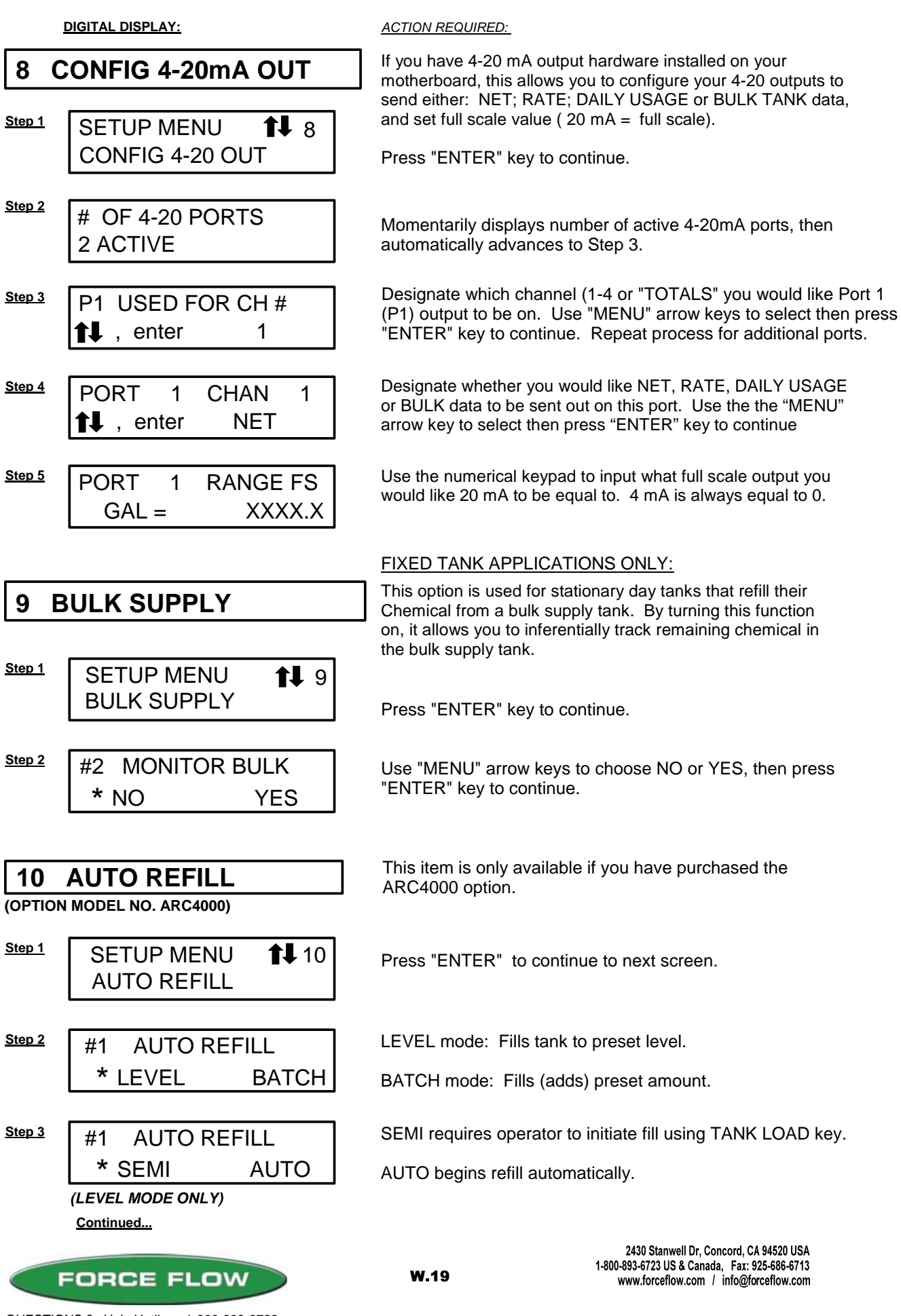

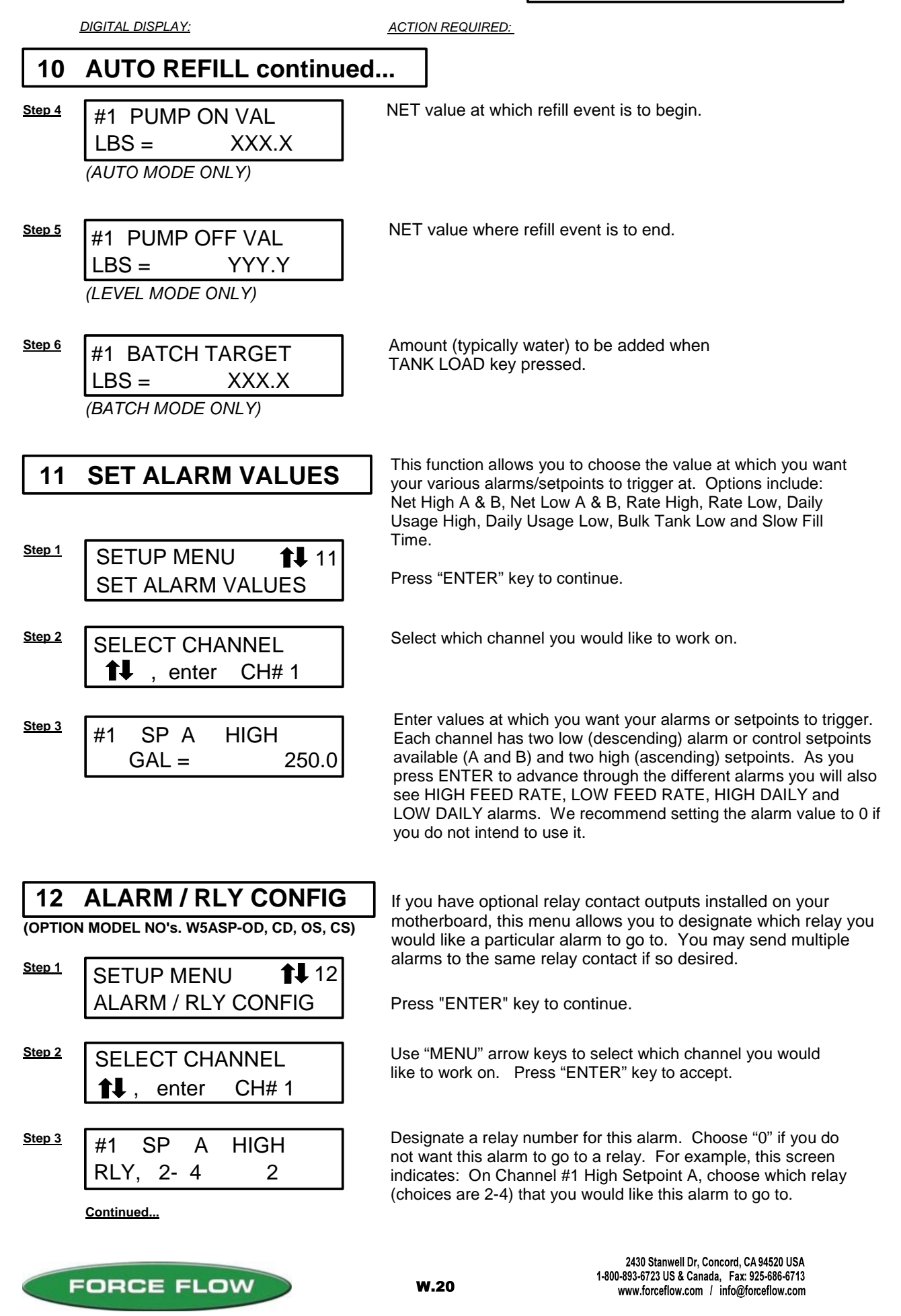

DIGITAL DISPLAY:

ACTION REQUIRED:

# 12 ALARM/RLY CONFIG continued..

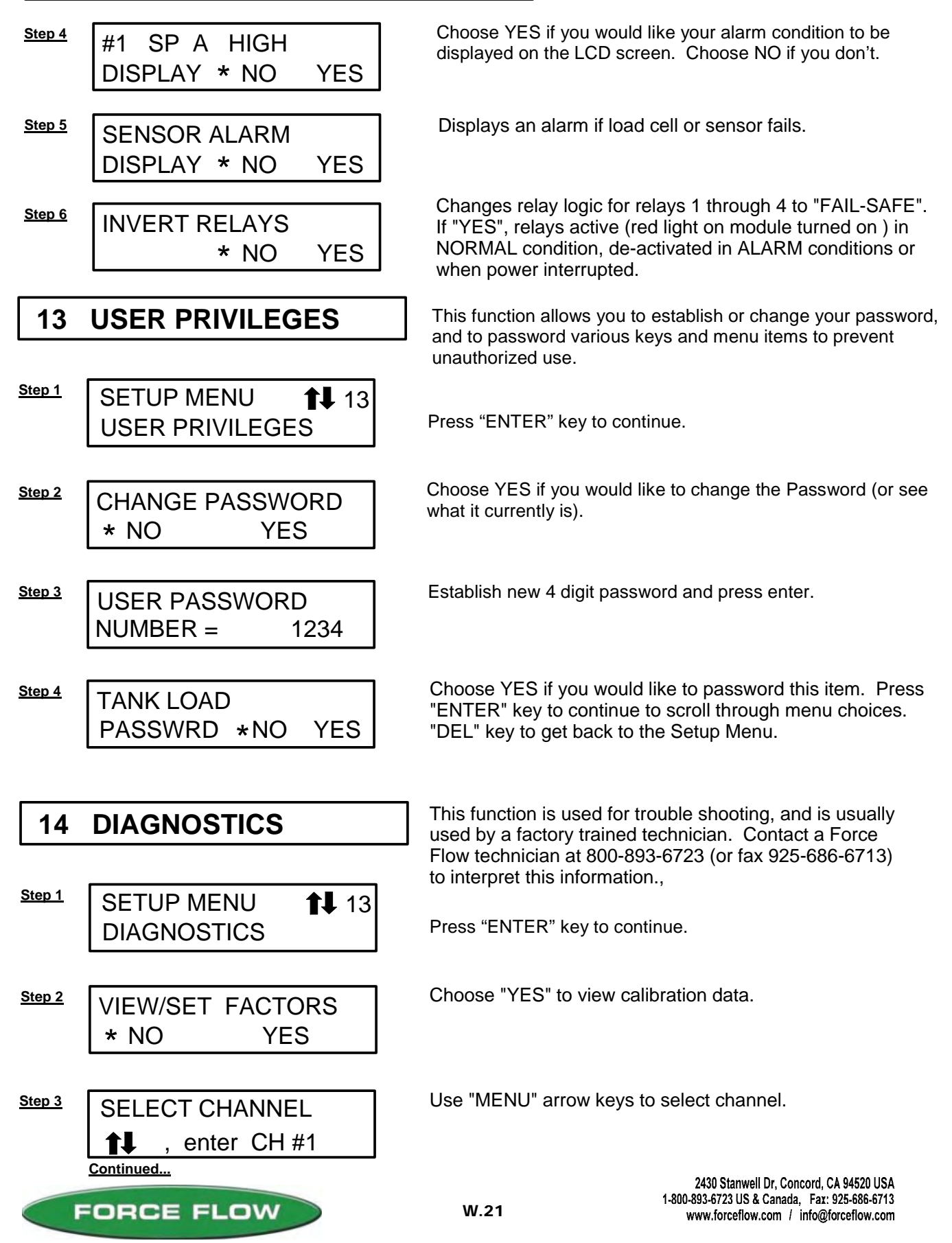

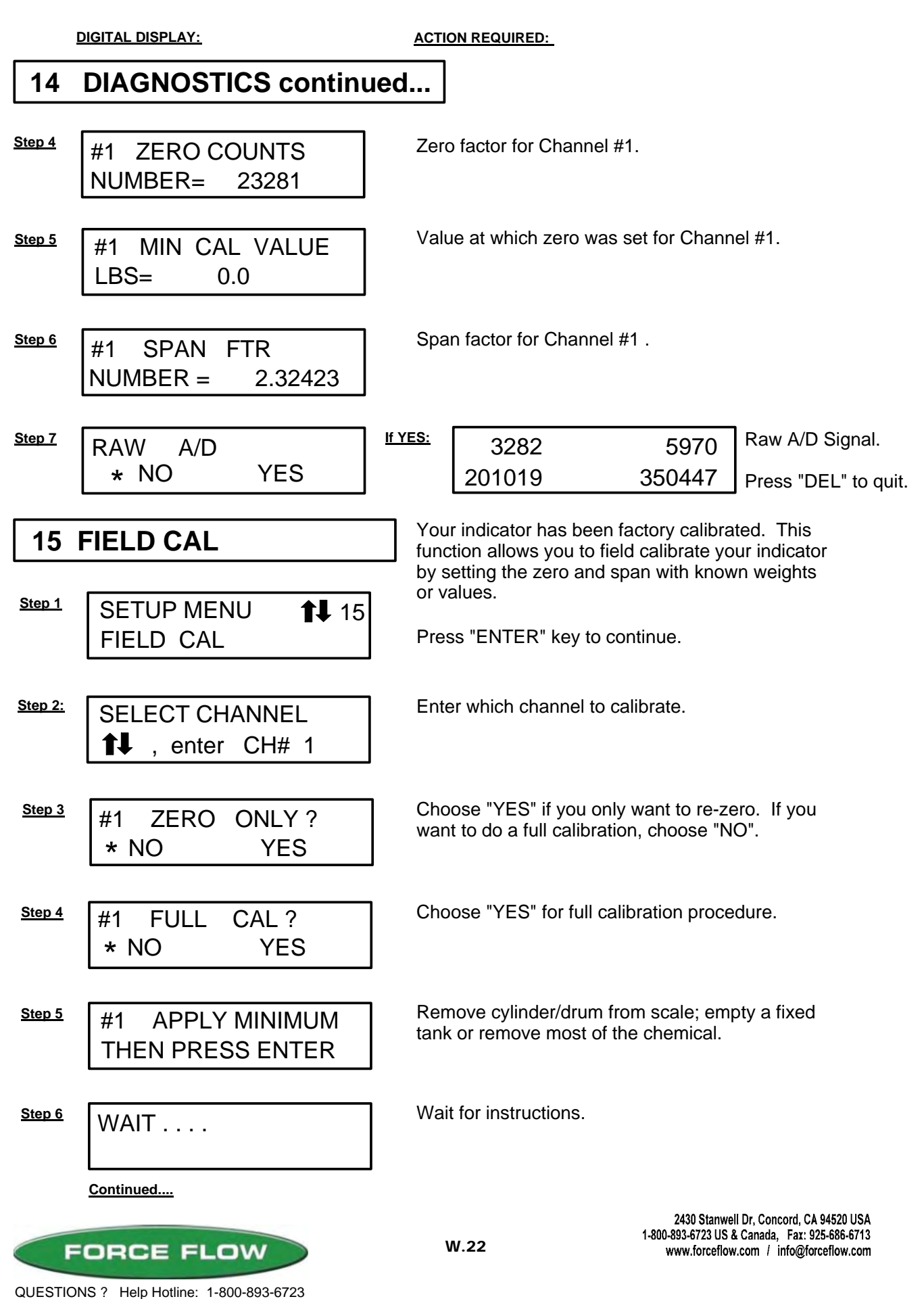

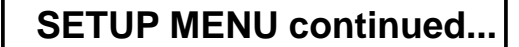

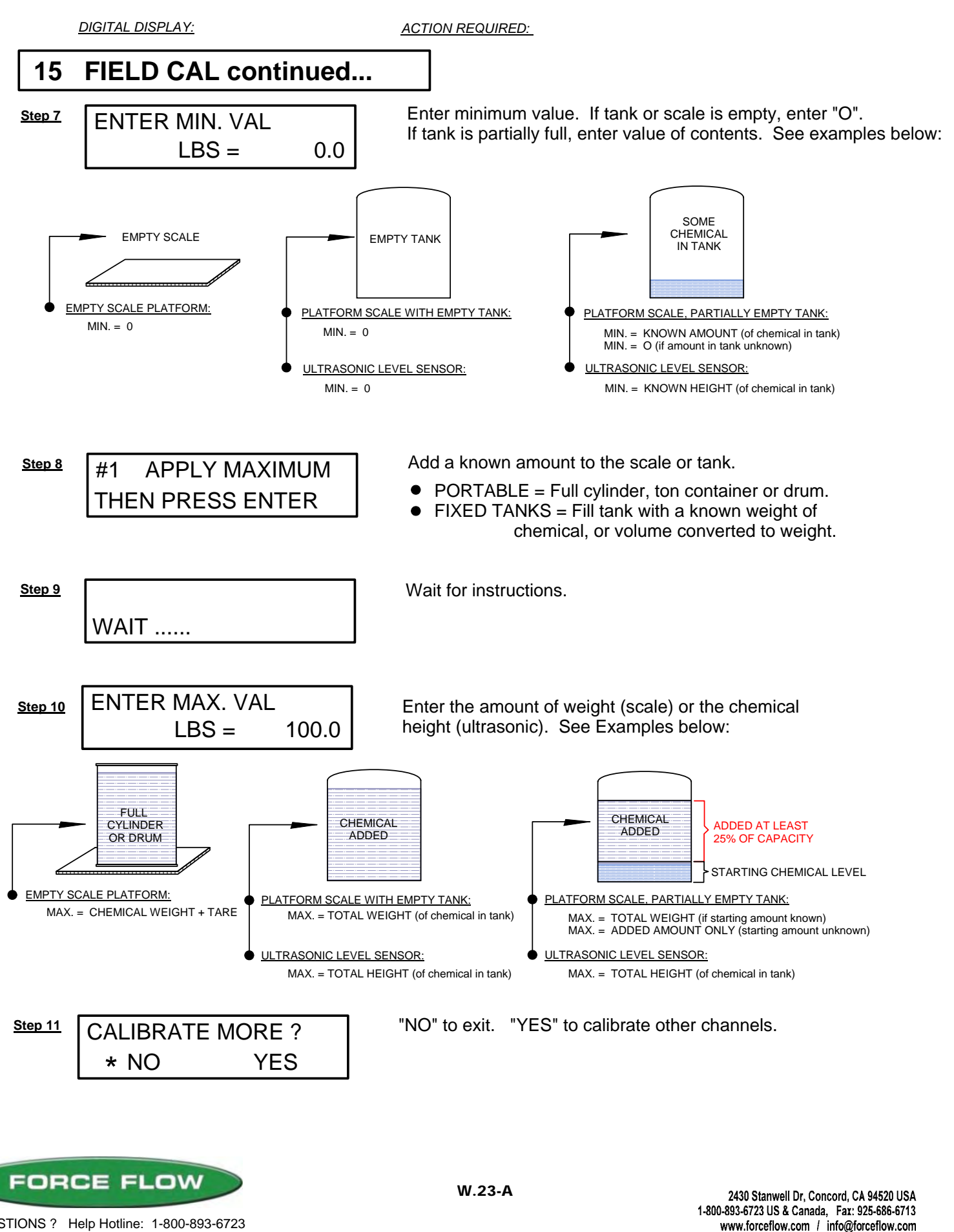

QUESTIONS ? Help Hotline: 1-800-893-6723

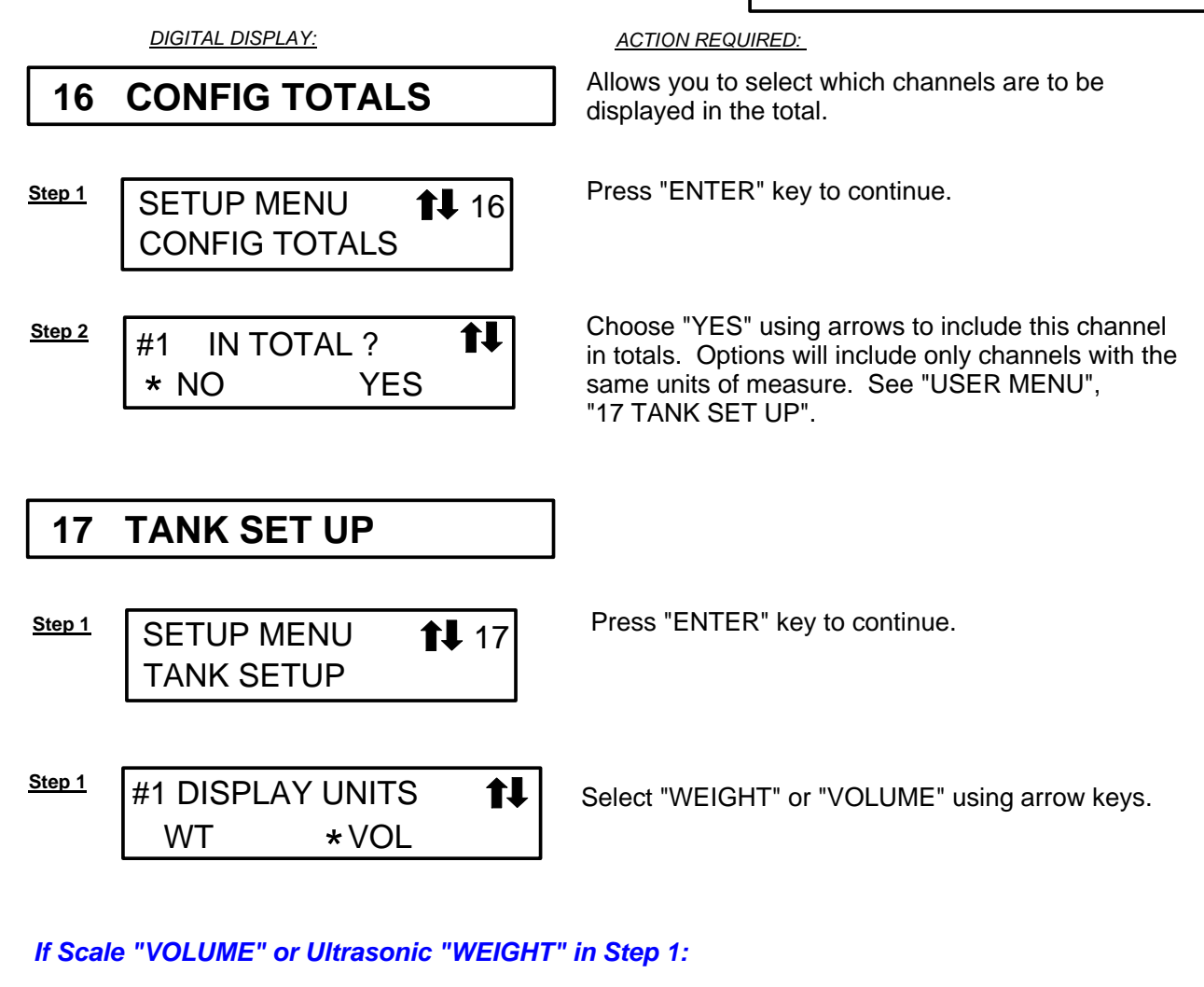

Step 2

#1 SPECFIC GRAV NUMBER = X.XXXX

You will be prompted for specific gravity of chemical. (Default "1.000", if applicable)

Ultrasonic Only:

<u>Step 3</u>

#1 TANK DIA INCHES = XXX.X

You will be prompted for tank diameter. (Default "100.0", if applicable)

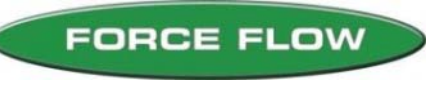

File: T4\NEW O&M 2007\W23B WIZ NEW PR328 SETUP8 2008.tcw 03/21/08 MT

# AUTO REFILL CONTROL (ARC) OPTION

### (OPTION MODEL NO. ARC4000)

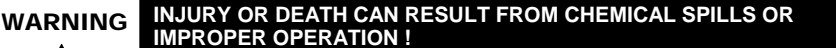

CAREFULLY DETERMINE & SET REFILL START AND STOP VALUES.

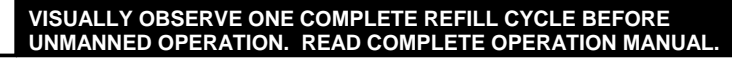

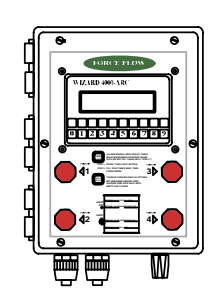

ARC QUICK START GUIDE (See below for complete ARC information)

- Connect transfer device (solenoid valve, transfer pump, secondary relay) to 2-pin connector plug located below relay module on Wizard motherboard slot J7. If more than one channel has ARC option: RELAY 1 = Ch. 1, RELAY 2 = Ch. 2, etc.
- 2. Set ARC Mode to LEVEL or BATCH and set refill values. (SETUP MENU "10 AUTO REFILL"). LEVEL refills to preset level, BATCH adds preset amount.
- 3. Emergency Stop Button (located on Wizard door): Press in to STOP refill. Rotate button clockwise to release and reset.
- 4. Insure tank has some form of secondary overfill protection such as high level float switch or sealed day tank with vent line leading back into bulk tank.

### DESCRIPTION

The Wizard can be purchased with up to four (4) Auto Refill Control options (one per channel). The ARC option consists of an Emergency Stop Button located on the front of the enclosure, pre-installed software and a control relay.

The standard ARC relay provided is a solid state, normally open relay. This relay requires a minimum loop current of 20mA with a maximum motor load of 1.5 amps. The relay typically activates a transfer pump, solenoid valve or other device provided by others which allows the transfer of chemical from bulk storage to day tank, or controls the addition of water to the day tank for mixing.

If the relay signal is to be taken directly into a PLC, a dry contact relay is available. Please contact factory for dry contact relay. Solid state relay modules are BLACK, dry contact modules are RED.

### WIRING

Connect the two wires from your transfer device to the 2-pin plug connector located in socket J7 as marked on the motherboard. This socket is located along the lower edge of the motherboard directly below the relay module(s).

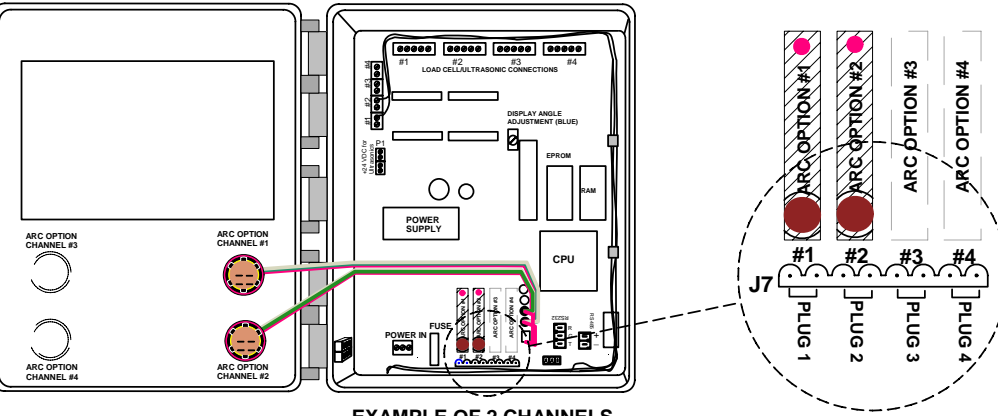

NOTE: FULL DRAWING ON PAGE W.10

EXAMPLE OF 2 CHANNELS

2430 Stanwell Dr, Concord, CA 94520 USA 1-800-893-6723 US & Canada, Fax: 925-686-6713 www.forceflow.com / info@forceflow.com

## AUTO REFILL CONTROL (ARC) OPTION cont...

## SET TRANSFER ON & OFF VALUES

Set your transfer begin (empty tank) and end (full tank) values in SETUP Menu "10 AUTO REFILL, Page W.2.204.

### OVERFILL PROTECTION

Even though the Wizard 4000 is a highly stabile and sophisticated device, a secondary form of tank overfill protection is always recommended. EXAMPLE : A high level switch mounted in the tank or a sealed day tank with vent line routed back into bulk tank.

LIGHT OFF

(4)

STOP VALUE

### NORMAL ARC CYCLE

- 1. Tank feeds down to refill start value.
- 2. Relay closes and refill event begins.
- 3. Chemical continues to be fed during refill process.
- 4. Tank level reaches refill stop value and relay opens.
- 5. During refill, Wizard displays "ARC" (instead of "NET").

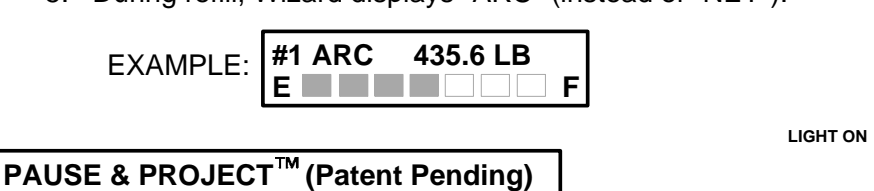

In order to keep DALY (24 hr), USED (cumulative) and FEED RATE values correct, the Wizard 4000 must lock these values out during the refill event. If you feed during the refill process, the amount fed during refill will not be reflected in DALY or USED.

PAUSE & PROJECT<sup>™</sup> logic allows an estimated amount of chemical fed during the refill process to be added into the DALY and USED values.

### Pause & Project can be turned on in SETUP Menu "7 SYSTEM TIME BASE".

Pause & Project works by sampling the feed rate value at the moment before the refill event begins. The length of the refill event is then timed and based on that time and the feed rate, a calculated amount of chemical fed during the refill process is added to the DALY USED and AMOUNT USED.

The accuracy of this feature depends on the accuracy of the displayed FEED RATE value. To optimize the accuracy of the feed rate function, the update period can be adjusted (Setup Menu "7 SYSTEM TIME BASE"). The update period is factory set to 2 hrs. That means once every two hours, the loss in weight or volume during that 2 hr. period is recorded and based on that value, the daily or hourly feed rate is calculated and the displayed feed rate value is updated.

The update period can be set from 24 hours down to 1 minute. The shorter the update period, the more "real-time" the displayed feed rate will be. Trial and error will indicate just how short of an update period your application will allow. If your feed rates are high, you will likely be able to use a small update period successfully. We suggest you decrease the update period until the displayed feed rate begins showing obvious errors, and then increase it until feed rate stabilizes. IMPORTANT: After changing the update period the Wizard 4000 initially may take up to 2 times the new update period before the displayed feed rate actually shows you a realistic value.

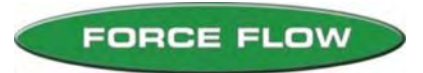

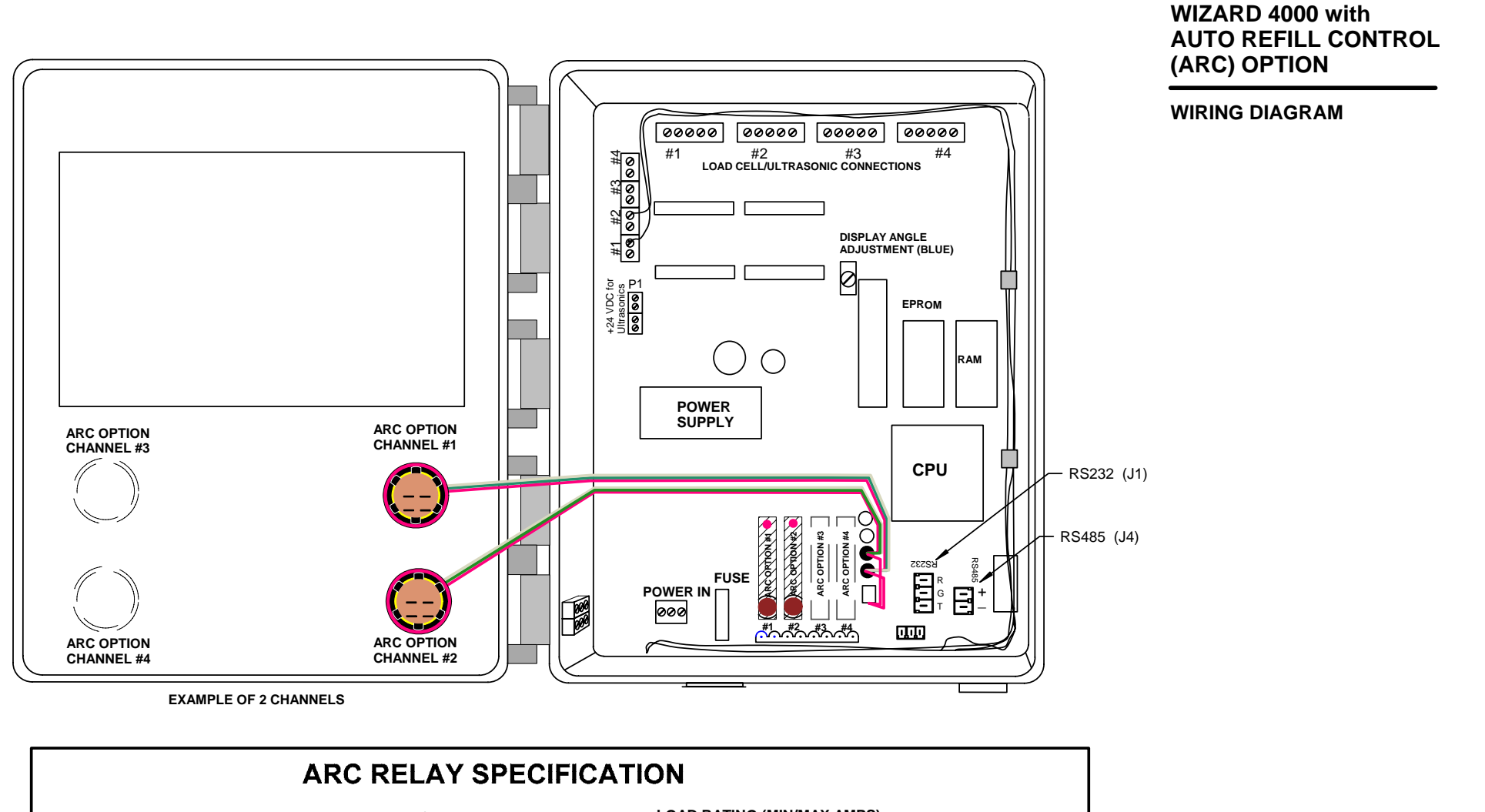

|          | ТҮРЕ                       | FUNCTION                                             | LOAD RATING (MIN/MAX AMPS)                            |
|----------|----------------------------|------------------------------------------------------|-------------------------------------------------------|
| STANDARD | SOLID STATE (Black Module) | Standard: NORMALLY OPEN<br>Optional: NORMALLY CLOSED | 0.020A min. / 3.00A (1.5A motor load) max., 240VAC    |
| OPTIONAL | DRY CONTACT (Red Module)   | Optional: NORMALLY OPEN<br>Optional: NORMALLY CLOSED | O min. / 0.5A @ 12V, 0.416A @ 24V, 0.083A @ 120V max. |
|          |                            |                                                      |                                                       |

DANGER

 DElectrical Hazard
Disconnect Power Source

Disconnect Power Source Before Opening or Servicing.

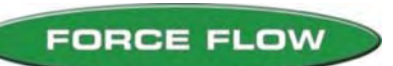

**W.26** 

2430 Stanwell Dr., Concord, CA 94520 Ph1-800-893-6723 US & Canada, Fax: 925-686-6713 www.forceflow.com / info@forceflow.com

|                   | Drawn by |
|-------------------|----------|
|                   | Date:    |
| ARC OPTION WIRING | Revised: |
| CHECKED BY : MT   | Scale:   |

| awn by: | SLJ/MT      | Drawing Number |
|---------|-------------|----------------|
| ate:    | 11/21/06    | 04470          |
| evised: | 12/05/06 MT | 31172          |
| ale:    | NONE        |                |

File: T4\NEW O&M 2007\W26 WIZ NEW ARC PR328.tcw

# **MODBUS ASCII SERIAL COMMUNICATION**

(OPTION MODEL NO's. WRS232 & WRS485)

### CONFIGURATION

The Wizard 4000 Digital Weight Indicator has the ability to independently monitor up to four separate scales or sensors (four channels). The MODBUS ASCII Serial Communication option allows all of the standard data functions to be sent to the receiving instrument via the RS232 / RS485 serial outputs.

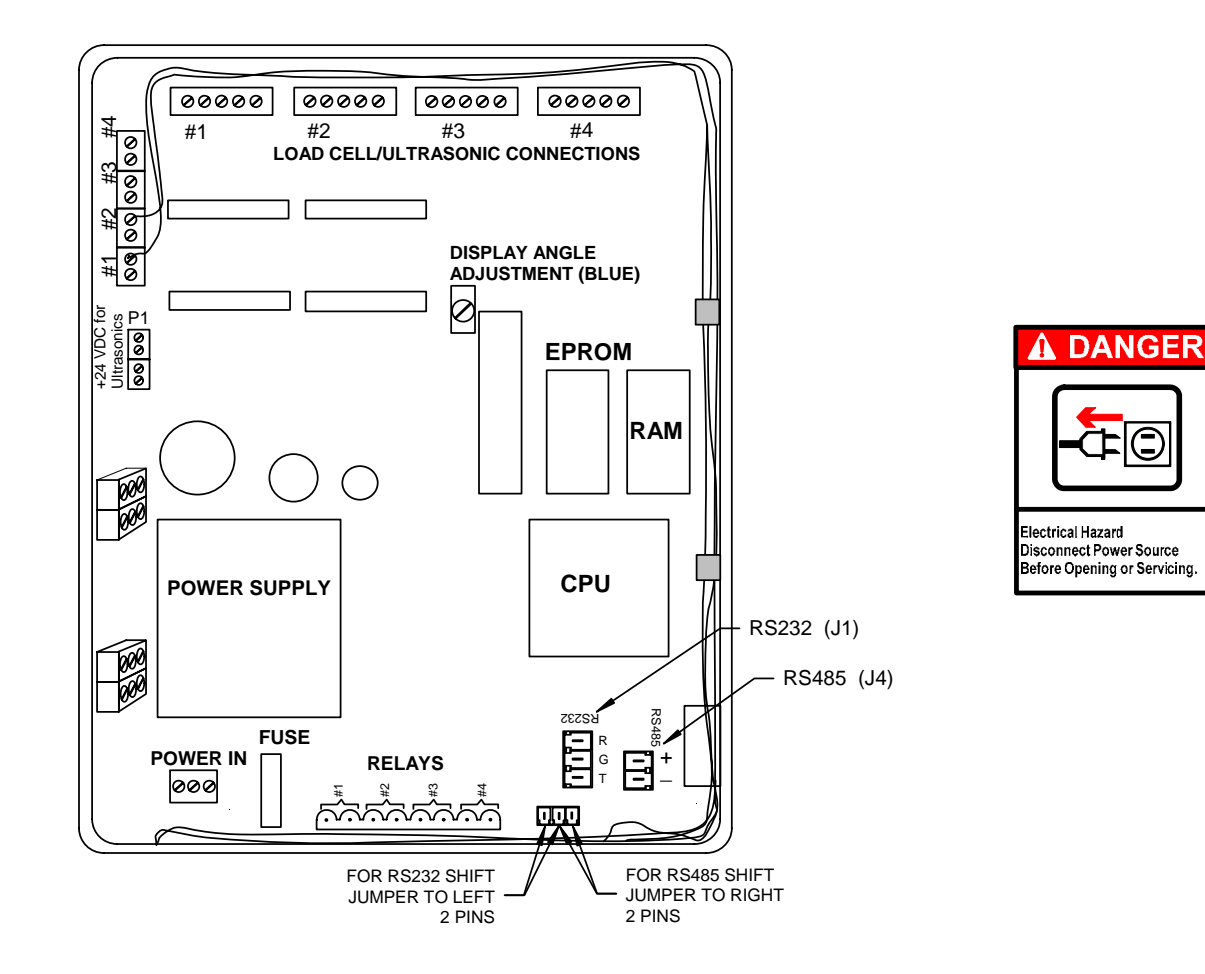

## **COMMUNICATION SETUP**

| DATA BITS | 8    |
|-----------|------|
| STOP BIT  | 1    |
| PARITY    | NO   |
| BAUD RATE | 9600 |

### **DEVICE ADDRESS**

Device address is factory preset to "1". To assign a different address (1-247), see CHANNEL ID (Item #2) in SETUP menu.

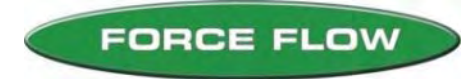

04/08/08 MT

### MODBUS REGISTER MAP

CHANNEL 1: Starti

Starting Register Address: ALWAYS 40101 (addressed as 100 in data string)

Number of Registers: MINIMUM: 6 (units, decimals and NET WT only) MAXIMUM: 13 (all data for channel)

| REGISTER # | CH # | DATA            | UNITS / DECIMAL             |
|------------|------|-----------------|-----------------------------|
| 40101      | 1    | BASE UNITS      | 0=LB, 1=KG, 2=INCHES, 3=CM  |
| 40102      | 1    | BASE DECIMAL    | 0=0, 1=0.1, 2=0.01          |
| 40103      | 1    | DISPLAY UNITS   | 0=LB, 1=KG, 2=GAL, 3=LITERS |
| 40104      | 1    | DISPLAY DECIMAL | 0=0, 1=0.1, 2=0.01          |
| 40105      | 1    | FEED RATE BASIS | 0=PER HOUR, 1=PER DAY       |
| 40106      | 1    | NET WT.         | REF. 40103, 40104           |
| 40107      | 1    | FEED RATE       | REF. 40103, 40104, 40105    |
| 40108      | 1    | DAILY USAGE     | REF: 40103, 40104           |
| 40109      | 1    | DAYS TIL EMPTY  | DAYS, Always 0.1 decimal    |
| 40110      | 1    | AMOUNT USED     | REF. 40103, 40104           |
| 40111      | 1    | % FULL          | %, NO DECIMAL               |
| 40112      | 1    | BULK WT.        | REF. 40103, 40104           |
| 40113      | 1    | BASE WT.        | REF. 40101, 40102           |

#### CHANNEL 2:

#### : Starting Register Address: ALWAYS 40201 (addressed as 200 in data string)

Number of Registers: MINIMUM: 6 (units, decimals and NET WT only) MAXIMUM: 13 (all data for channel)

| REGISTER # | CH # | DATA            | UNITS / DECIMAL             |
|------------|------|-----------------|-----------------------------|
| 40201      | 2    | BASE UNITS      | 0=LB, 1=KG, 2=INCHES, 3=CM  |
| 40202      | 2    | BASE DECIMAL    | 0=0, 1=0.1, 2=0.01          |
| 40203      | 2    | DISPLAY UNITS   | 0=LB, 1=KG, 2=GAL, 3=LITERS |
| 40204      | 2    | DISPLAY DECIMAL | 0=0, 1=0.1, 2=0.01          |
| 40205      | 2    | FEED RATE BASIS | 0=PER HOUR, 1=PER DAY       |
| 40206      | 2    | NET WT.         | REF. 40203, 40204           |
| 40207      | 2    | FEED RATE       | REF. 40203, 40204, 40105    |
| 40208      | 2    | DAILY USAGE     | REF: 40203, 40204           |
| 40209      | 2    | DAYS TIL EMPTY  | DAYS, Always 0.1 decimal    |
| 40210      | 2    | AMOUNT USED     | REF. 40203, 40204           |
| 40211      | 2    | % FULL          | %, NO DECIMAL               |
| 40212      | 2    | BULK WT.        | REF. 40203, 40204           |
| 40213      | 2    | BASE WT.        | REF. 40201, 40202           |

### CHANNEL 3:

Starting Register Address: ALWAYS 40301 (addressed as 300 in data string)

#### Number of Registers: MINIMUM: 6 (units, decimals and NET WT only) MAXIMUM: 13 (all data for channel)

| REGISTER # | CH # | DATA            | UNITS / DECIMAL             |
|------------|------|-----------------|-----------------------------|
| 40301      | 3    | BASE UNITS      | 0=LB, 1=KG, 2=INCHES, 3=CM  |
| 40302      | 3    | BASE DECIMAL    | 0=0, 1=0.1, 2=0.01          |
| 40303      | 3    | DISPLAY UNITS   | 0=LB, 1=KG, 2=GAL, 3=LITERS |
| 40304      | 3    | DISPLAY DECIMAL | 0=0, 1=0.1, 2=0.01          |
| 40305      | 3    | FEED RATE BASIS | 0=PER HOUR, 1=PER DAY       |
| 40306      | 3    | NET WT.         | REF. 40303, 40304           |
| 40307      | 3    | FEED RATE       | REF. 40303, 40304, 40305    |
| 40308      | 3    | DAILY USAGE     | REF: 40303, 40304           |
| 40309      | 3    | DAYS TIL EMPTY  | DAYS, Always 0.1 decimal    |
| 40310      | 3    | AMOUNT USED     | REF. 40303, 40304           |
| 40311      | 3    | % FULL          | %, NO DECIMAL               |
| 40312      | 3    | BULK WT.        | REF. 40303, 40304           |
| 40313      | 3    | BASE WT.        | REF. 40301, 40302           |

#### CHANNEL 4: Starting Register Address: ALWAYS 40401 (addressed as 400 in data string)

Number of Registers: MINIMUM: 6 (units, decimals and NET WT only) MAXIMUM: 13 (all data for channel)

| REGISTER # | CH # | DATA            | UNITS / DECIMAL             |
|------------|------|-----------------|-----------------------------|
| 40401      | 4    | BASE UNITS      | 0=LB, 1=KG, 2=INCHES, 3=CM  |
| 40402      | 4    | BASE DECIMAL    | 0=0, 1=0.1, 2=0.01          |
| 40403      | 4    | DISPLAY UNITS   | 0=LB, 1=KG, 2=GAL, 3=LITERS |
| 40404      | 4    | DISPLAY DECIMAL | 0=0, 1=0.1, 2=0.01          |
| 40405      | 4    | FEED RATE BASIS | 0=PER HOUR, 1=PER DAY       |
| 40406      | 4    | NET WT.         | REF. 40403, 40404           |
| 40407      | 4    | FEED RATE       | REF. 40403, 40404, 40405    |
| 40408      | 4    | DAILY USAGE     | REF: 40403, 40404           |
| 40409      | 4    | DAYS TIL EMPTY  | DAYS, Always 0.1 decimal    |
| 40410      | 4    | AMOUNT USED     | REF. 40403, 40404           |
| 40411      | 4    | % FULL          | %, NO DECIMAL               |
| 40412      | 4    | BULK WT.        | REF. 40403, 40404           |
| 40413      | 4    | BASE WT         | RFF 40401 40402             |

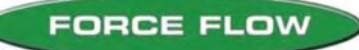

READ ALL DATA FROM CHANNEL 3

ALL NUMBERS MUST BE IN HEXIDECIMAL (ASCII FORMATTED).

To call the data from a specific MODBUS REGISTER, you must subtract 1 from the register address then convert to hexidecimal.

EXAMPLE OF MASTER REQUEST (ALL HEX, ASCII FORMAT) REQUESTING ALL AVAILABLE DATA from WIZARD CH3

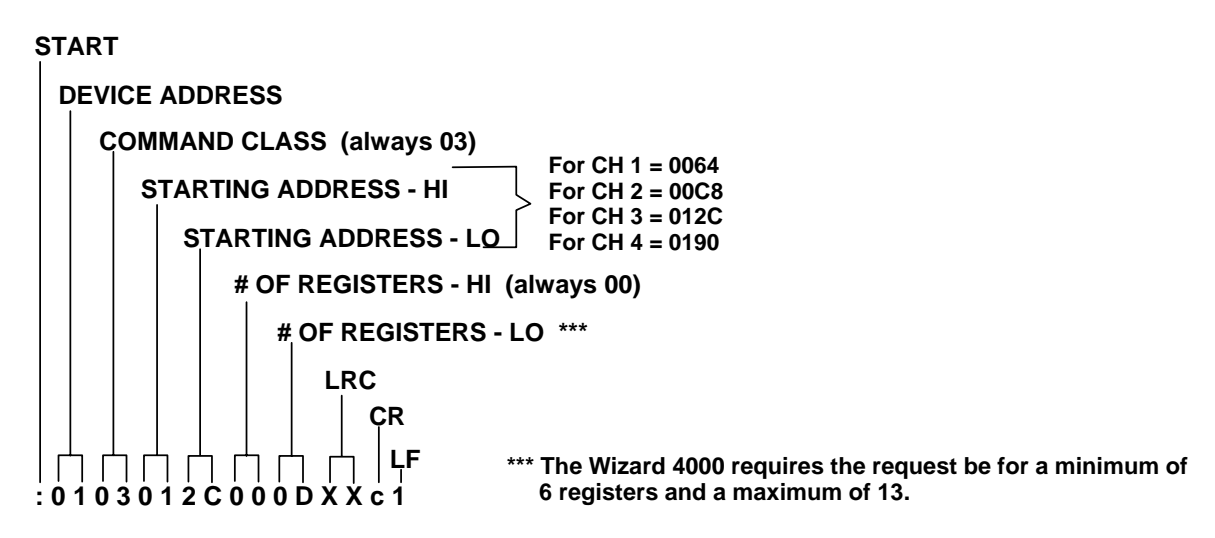

**RESPONSE from WIZARD 4000 (SLAVE):** 

WIZARD RETURNS 26 BYTES OF DATA (HEX) (See Register Map) 1ST 2 BYTES = BASE UNITS 2ND 2 BYTES = BASE DECIMAL 3RD 2 BYTES = DISPLAY UNITS etc... (See Modbus Register Map, Section W.4.102)

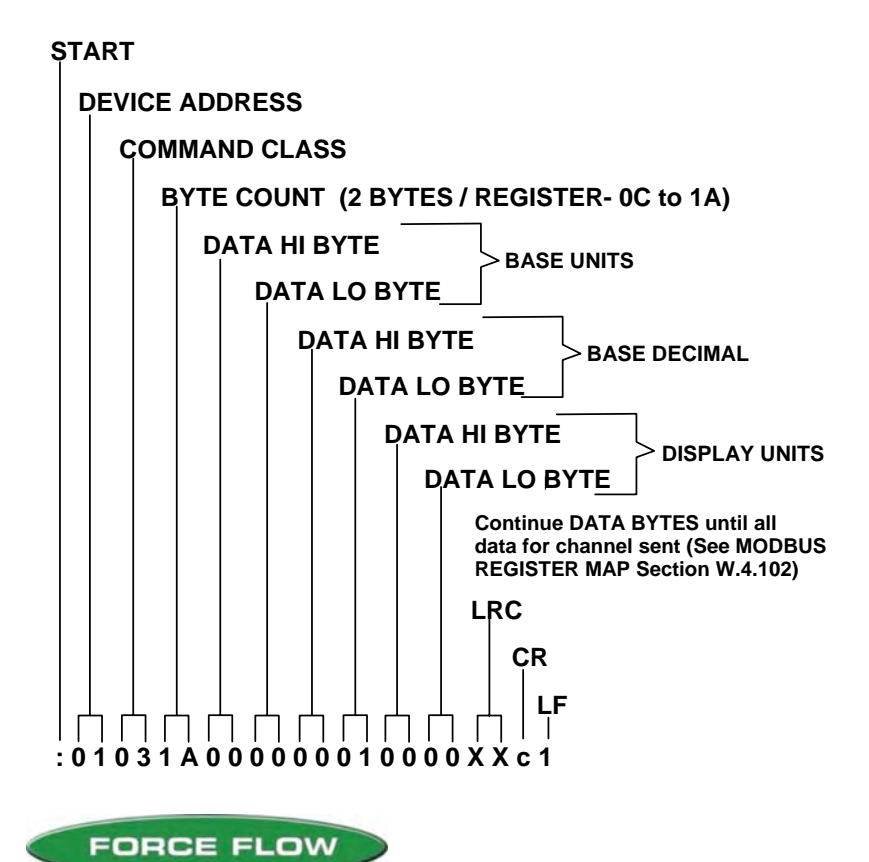

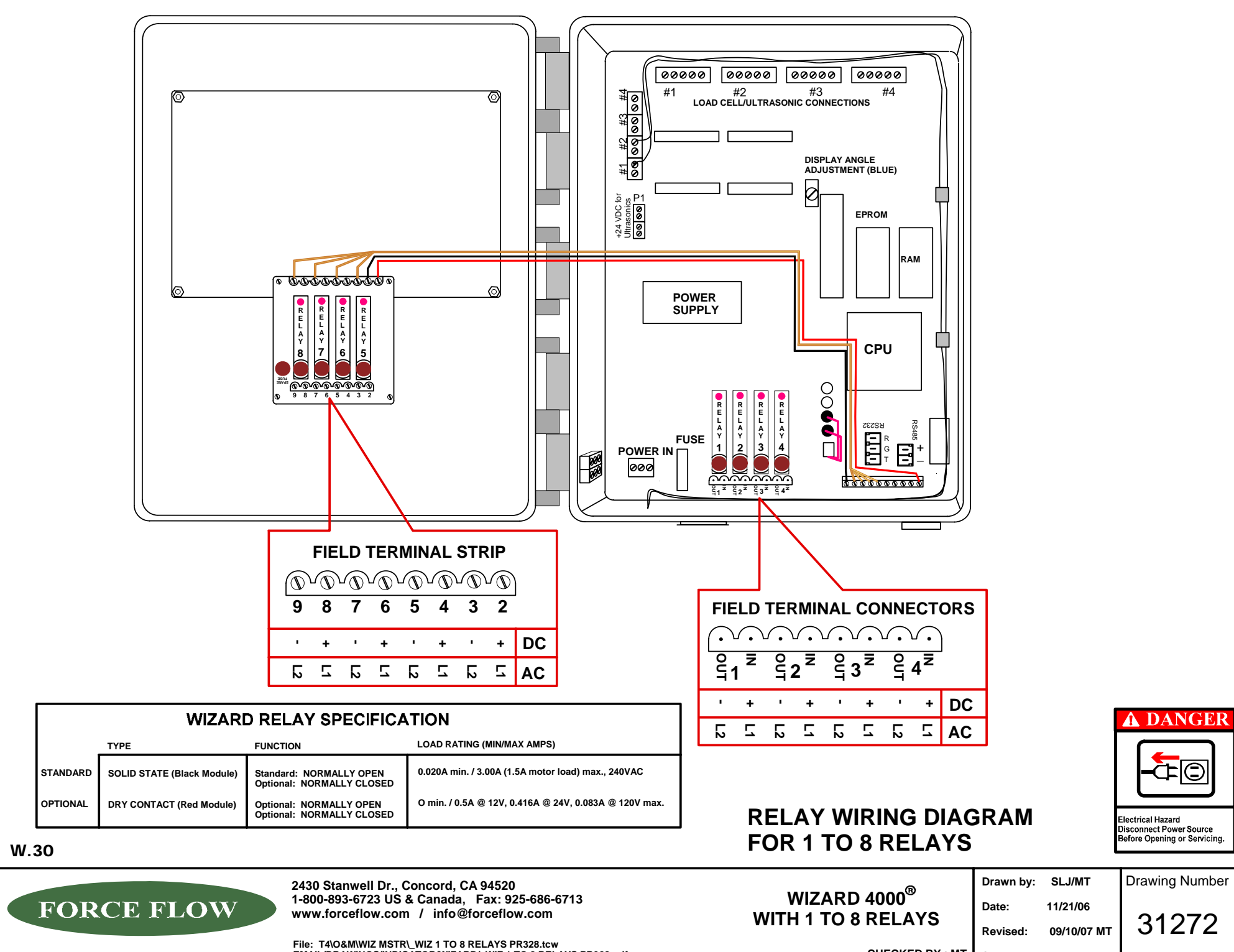

File: T4\0&M\WIZ MSTR\\_WIZ 1 TO 8 RELAYS PR328.tcw EMAIL/DRAWINGS/INDICATOR/WIZARD/\_WIZ 1 TO 8 RELAYS PR328.pdf

CHECKED BY : MT Scale: NONE

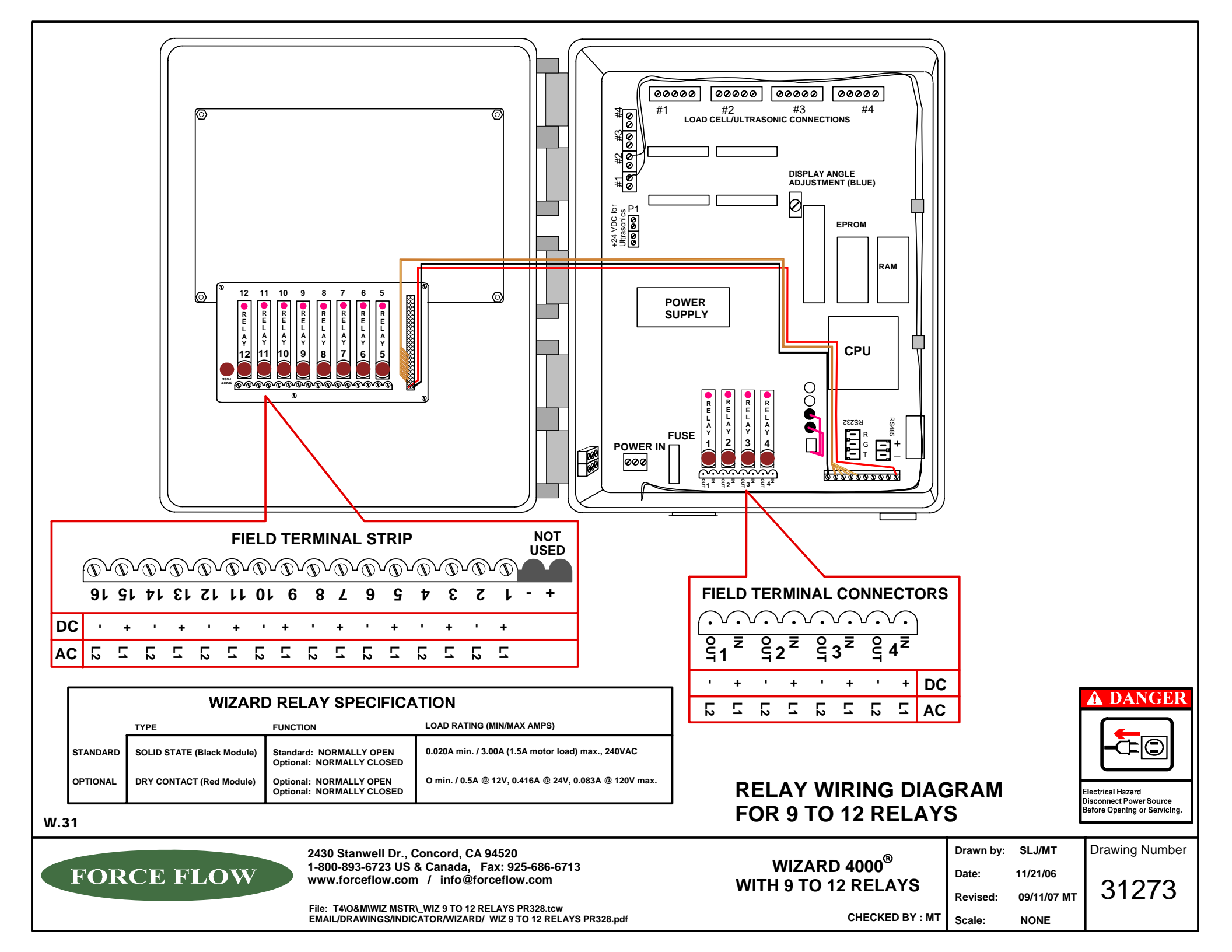

# FACTORY WARRANTY

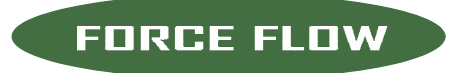

SERIAL NUMBERS: (found on side of indicator)

| S/N |  |
|-----|--|
| S/N |  |
| S/N |  |
| S/N |  |
| S/N |  |
| •   |  |

2430 Stanwell Dr, Concord, CA 94520 USA 1-800-893-6723 Fax: 925-686-6713 info@forceflow.com / www.forceflow.com

From the initial writing of a specification through the installation and operation of the equipment, 100% satisfaction is our goal. At Force Flow, we know that a superior customer service and support team is crucial to the success of our company.

### PERFORMANCE GUARANTEE

With the purchase of every Force Flow product comes our performance guarantee. If you are unhappy about the performance of one of our products in your chlorination or chemical feed application, you may request a performance guarantee from the selling distributor. Under the performance guarantee, if within 30 days of the original installation you are not completely satisfied with the performance of the Force Flow product, you may return or exchange it for the full purchase price. To qualify, all performance guarantees must be pre-approved by the factory service manager before returning the equipment to the factory.

### WARRANTY

Force Flow warrants its hydraulic and electronic scales (including accessories), for a period of Five (5) Years. If a failure occurs within said period, the warranty extends from the date of Force Flow's shipment, and liability is limited to repayment of the purchase price, repair or replacement of the equipment. All warranty work must be returned to the factory or a warehouse designated by Force Flow.

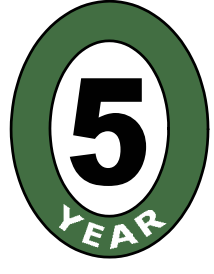

WARRANTY

## **TECHNICAL & APPLICATION SUPPORT**

Force Flow factory engineers have strong technical backgrounds with many years of process weighing experience in both chlorine and chemical feed applications. If you require technical information, application support or help with a custom project, please contact an application engineer on our HELP HOTLINE 1-800-893-6723 USA/Canada or email info@forceflow.com. Also, see our website at www.forceflow.com

### SERVICE

Our policy is to get all repairs, warranty work and retrofits completed and shipped within 48 hours of their arrival at the factory. Trained technicians and a large parts inventory make this happen. We understand that there is nothing more frustrating than sending something back to the manufacturer and wondering when you will see it again. 2-Day turnaround on repairs -- that is our policy ! For prompt service, call our TOLL FREE HELP HOTLINE at 1-800-893-6723.

www.forceflow.com / info@forceflow.com

M.1